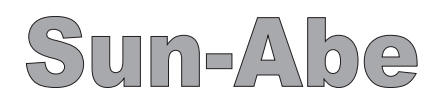

#### 20V型浴室液晶テレビ SBT-20N1WH SBT-20N1WH-in 取扱説明書

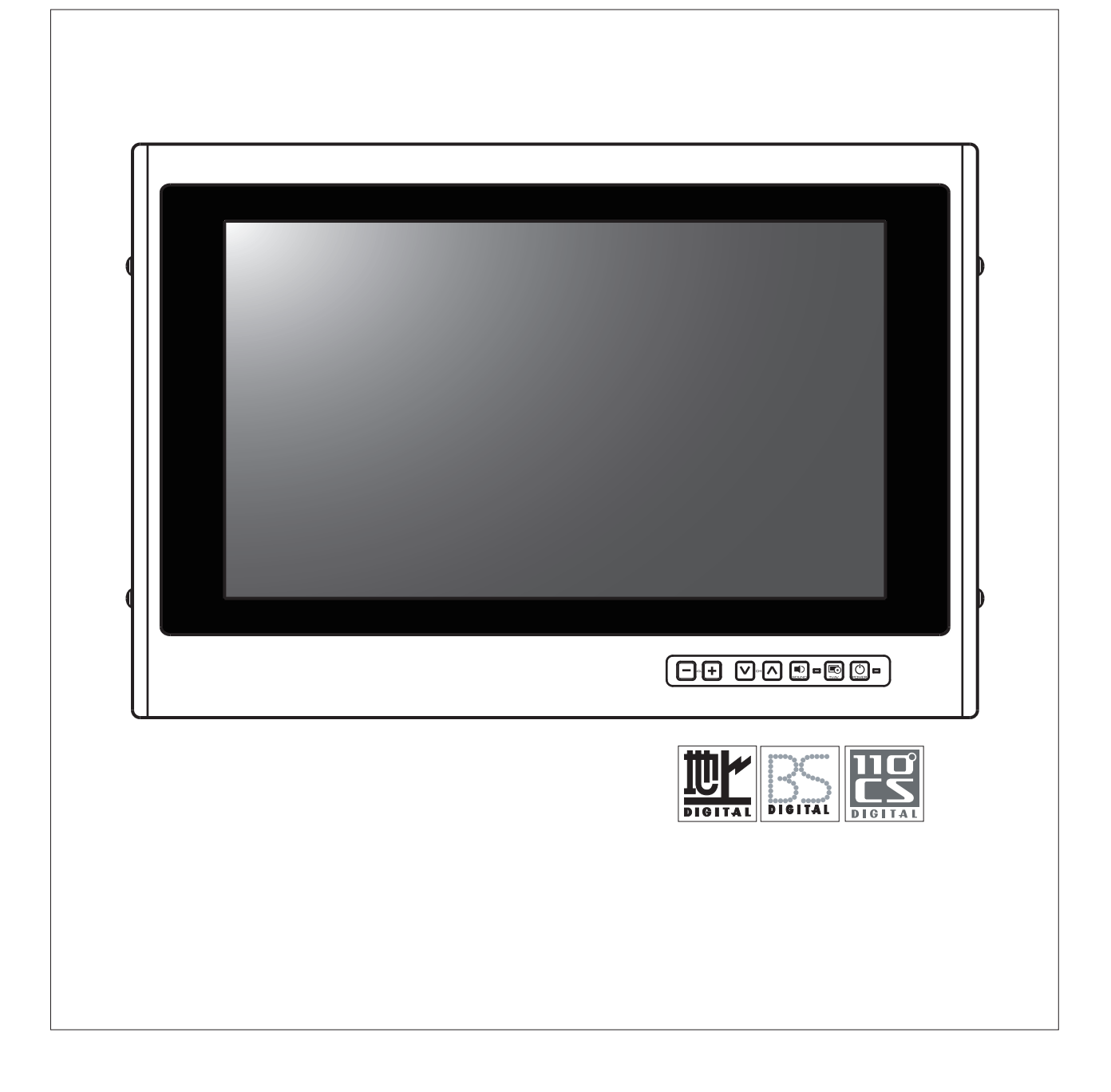

### もくじ

| はじめに<br>安全上のご注意 | 3 |
|-----------------|---|
| 各部のなまえ          |   |
| ■各部の名前[テレビ本体]   | 5 |
| ■各部の名前[電源ユニット]  | 6 |
| ■各部の名前[設定リモコン]  | 7 |
| ■乾電等の入れ方        | 9 |
|                 |   |
| ■ふだんの使い方        | 0 |

| ■ふたんの使い方      | 10  |
|---------------|-----|
| ■浴室液晶テレビでできるこ | ٤11 |

#### 操作の前に

| ■受信できる放送について 112        |
|-------------------------|
| (地上デジタル・地上アナログ)         |
| ■受信できる放送について 21:        |
| (BS・110度CSデジタル)         |
| ■BS/110度CSデジタル有料放送を視聴する |
| ための手続き14                |

#### 受信設定

| ■ホームメニューについて             | 15 |
|--------------------------|----|
| ■ホームメニューの基本的な操作のしかた      |    |
| ■テレビを見るための簡単設定           | 17 |
| ■引越しなどで、簡単初期設定をやり直す場合。   |    |
| ■110度CSデジタル放送を視聴するための準備… |    |
| ■デジタル放送用アンテナ設定           |    |
| ■地域設定をする                 |    |
| ■地上デジタル放送のチャンネル追加等       |    |
| ■地上デジタル放送のチャンネル個別設定      |    |
| ■地上アナログ放送のチャンネル個別設定      |    |
|                          |    |

# 画面や映像・音声の調整 ■デジタル放送で映像、音声、字幕を切替る 32 ■面面のサイズや映像、音声を調整する 34 ■映像を最適な大きさ自動で切替える 36 ■映像・音声を切替える(AVポジション) 38 ■面の明るさや色を変える

#### その他設定

| ■暗証番号・視聴年齢制限設定        | 41 |
|-----------------------|----|
| ■本機から個人情報をすべてけすには     | 43 |
| ■クイック起動設定について         | 44 |
| ■時刻を表示する・時刻表示のタイプを変える | 45 |
| ■電源スイッチの設定をする         | 46 |

#### 情報ページ

| ■お知らせ・B-CASカードの番号の確認  | 47 |
|-----------------------|----|
| ■故障かな?と思ったら           | 48 |
| ■エラーメッセージについて         | 49 |
| ■アンテナ受信強度に関するエラーメッセージ | 51 |
| ■本機のソフトウェアを更新するとき     | 52 |
| ■保証・アフターサービスについて      | 54 |

#### 仕様・寸法図

| ■浴室液晶テレビ仕様書 | 55 |
|-------------|----|
| ■本体外形寸法図    | 56 |

| ■改訂内容 |  | 57 |
|-------|--|----|
|-------|--|----|

必ずお守り下さい

一般的な禁止

「安全上のご注意」は、ご使用前に必ず読み、正しく安全にご使用下さい。製品の安全確保のために、 色々な表示をしています。その表示と意味は以下のようになっています。

|          |                                                                                                    | $\mathbf{U}$ | 必ず行う<br> |
|----------|----------------------------------------------------------------------------------------------------|--------------|----------|
| 表示       | 意味                                                                                                    | $\bigcirc$   | 分解禁止     |
| <u> </u> | この表示の警告事項を無視して本製品の取扱及び施工を行うと、人命身体にかかわる<br>死傷事故、財産に対する損害事故が生ずる可能性があります。<br>弊社ではこのことに起因するいかなる損害に対しても一切の責任を負いません。 | ļ            | アースを接続せよ |
|          | この表示の注意事項を無視して本製品の取扱及び施工を行うと、本製品が破損又は                                                                          |              | コンセントを抜く |
| ∠!\注意    | 誤動作する可能性があります。<br>弊社ではこのことに起因するいかなる損害に対しても一切の責任を負いません。                                                         | $\triangle$  | 注意喚起     |

#### 本体のお手入れ

- ・シンナー・ベンジンなどで拭いたりしますと、変質したり、変色することがありますのでご使用はおやめ下さい。
- ・殺虫剤など、揮発性のものを使用しないで下さい。また、ゴムやビニール製品などを長時間接触させたままにしないで下さい。
   変質したり、変色する恐れがあります。
- 汚れはやわらかい布で軽く拭取って下さい。長期にわたって放置しますと、水垢などが付着して落ちにくくなることがありますのでこまめに拭取って下さい。

#### 取扱上でのご注意

前面のガラスは強化ガラスですが、強くおさえたり強い衝撃を与えないようにして下さい。
 特にガラスや液晶パネルが割れることがあり、危険です。

|                                  | 煙が出ている、変なにおいがするなどの異常状態のまま使用しない<br>異常状態のまま使用すると、火災・感電の原因となります。<br>すぐに電源プラグを抜いて、煙が出なくなるのを確認してから販売店に修理を依頼して下さい。<br>お客様による修理は危険ですから絶対におやめ下さい。                               |  |  |  |  |
|----------------------------------|----------------------------------------------------------------------------------------------------|--|--|--|--|
| $\overset{\bigcirc}{\mathbb{A}}$ | 電源コードを傷つけない<br>・付属の電源コード以外は使用しないで下さい。電源コードの上に重いものをのせたり、熱器具に近づけたりしないで下さい。<br>また、電源コードを無理に折り曲げたり、加工したり、ステープルなどで固定しないで下さい。電源コードが傷み、火災、感電の原因と<br>なります。                      |  |  |  |  |
| $\bigcirc$                       | 電源プラグやコンセントにほこりを付着させない<br>・ほこりにより、ショートや発熱が起こって火災の原因となります。<br>・温度の高い部屋、結露しやすいところ、ほこりがたまりやすい場所のコンセントを使っている場合には、特に注意して下さい。<br>(定期的に電源プラグを抜いて、プラグとプラグの間のほこり・よごれを取り除いてください。) |  |  |  |  |
| $\bigcirc$                       | 電源コード接続時の注意<br>・電源プラグはコンセントへ確実に接続してください。不完全な接続のまま使用すると、発熱などにより、火災の原因となります。<br>・電源コードは束ねたまま使用しないで下さい。発熱などにより、火災の原因となります。                                                 |  |  |  |  |
|                                  | 製品を分解したり、改造しない<br>内部に手を触れると危険なうえ、火災・感電の原因となります。<br>内部の点検・調整・修理は、販売店にご依頼ください。                                                                                            |  |  |  |  |
| $\bigcirc$                       | 雷がなり出したら使用しない<br>電源プラグや接続ケーブルには絶対に触れないで下さい。<br>感電の原因となります。                                                                                                    |  |  |  |  |
| $\bigcirc$                       | 電源電圧AC100V以外の電圧で使用しない<br>火災・感電の原因となります。                                                                                                    |  |  |  |  |
| $\bigcirc$                       | 使用できるのは日本国内のみで、外国では放送方式、電源電圧が異なりますのでご使用できません。<br>(this unit is designed for use in Japan only and can not be used in any other country.)                                |  |  |  |  |

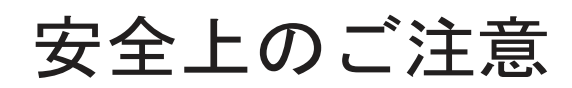

必ずお守り下さい

| 注意         |                                                                                                    |  |  |  |  |
|------------|----------------------------------------------------------------------------------------------------|--|--|--|--|
| $\bigcirc$ | 電源コードを抜く時は、電源コードを引っ張らない<br>必ず電源プラグを持って抜いて下さい。電源コードを引っ張るとコードが傷ついて、火災、感電の原因となる事があります。                                 |  |  |  |  |
| $\bigcirc$ | 濡れた手で電源プラグを触らない<br>感電の原因となる事があります。                                                                                  |  |  |  |  |
| $\bigcirc$ | 上に乗らない、ガラス/液晶部分に衝撃を与えない<br>・倒れたり、壊れたりして、けがの原因となる事があります。<br>・液晶パネルに力を加えたり、強い衝撃を与えたりすると、液晶パネルやガラスが割れて、けがの原因となる事があります。 |  |  |  |  |
| $\bigcirc$ | 機器の上に重いものを置かない<br>倒れたり、落下してけがの原因となる事があります。また、重みによって故障の原因となる事があります。                                                  |  |  |  |  |

各部のなまえ[テレビ本体]

■浴室液晶テレビ本体各部のなまえと機能です。

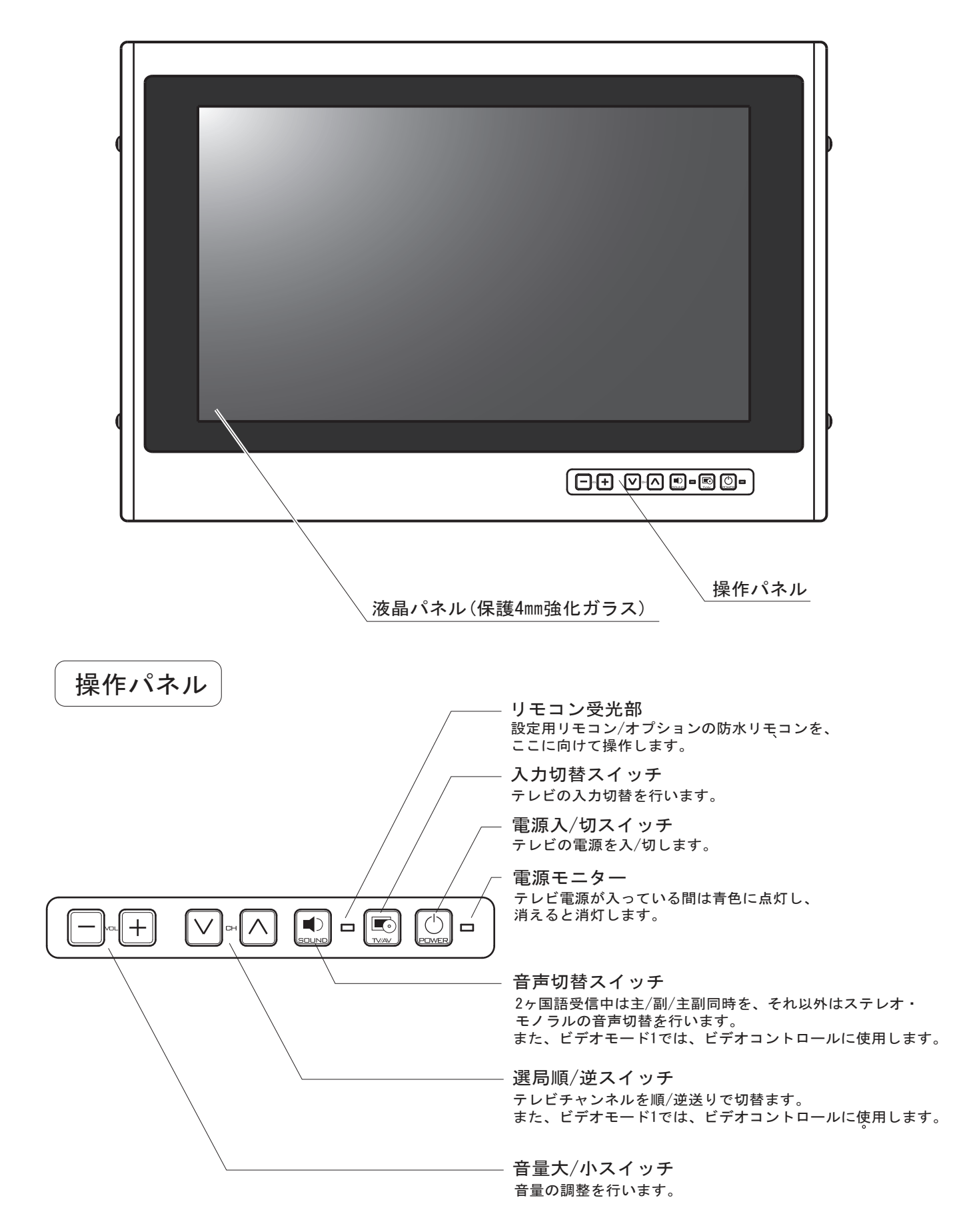

各部のなまえ[電源ユニット]

■基本的な機能設定や、様々な拡張設定をおこなう電源ユニットの名称と機能です。

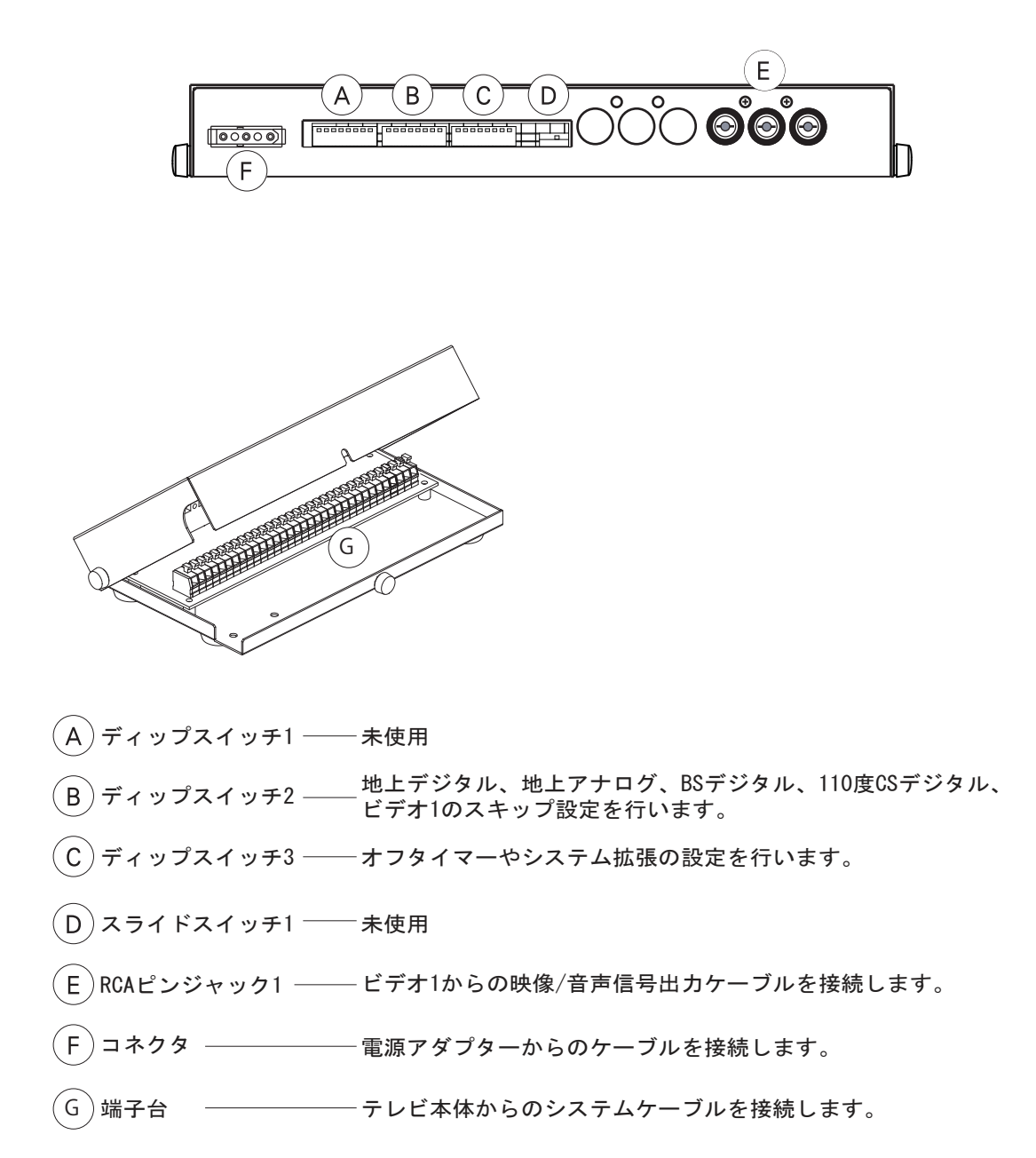

 ・スイッチの切替や配線の接続等の設定変更に関しては、販売店へご相談のうえ、 ご確認ください。

<sup>・</sup>指定以外の設定や接続は行わないでください。

<sup>・</sup>電源の入った状態でのケーブルの着脱及び設定変更は行わないでください。

各部のなまえ[設定用リモコン]1

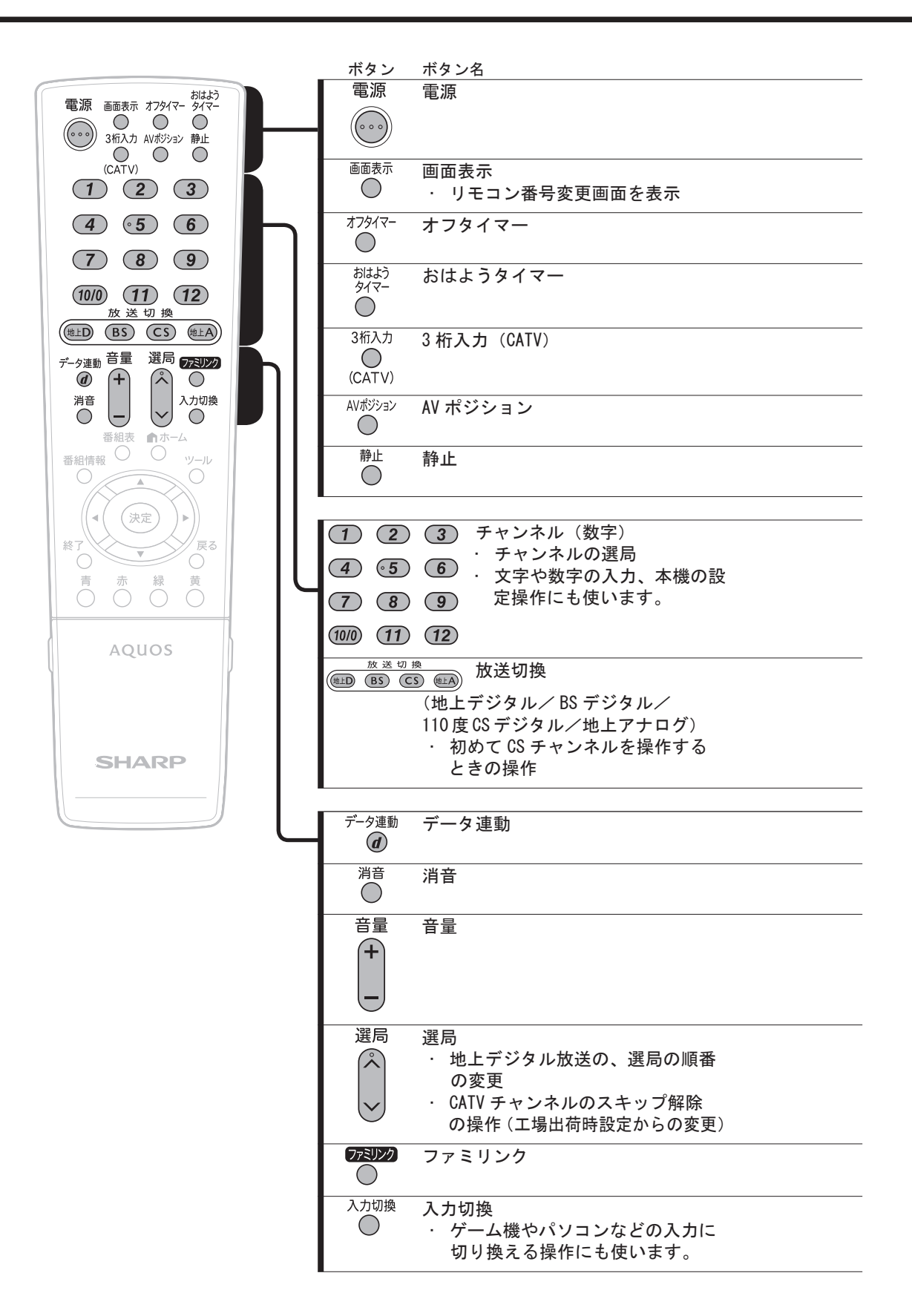

各部のなまえ[設定用リモコン]2

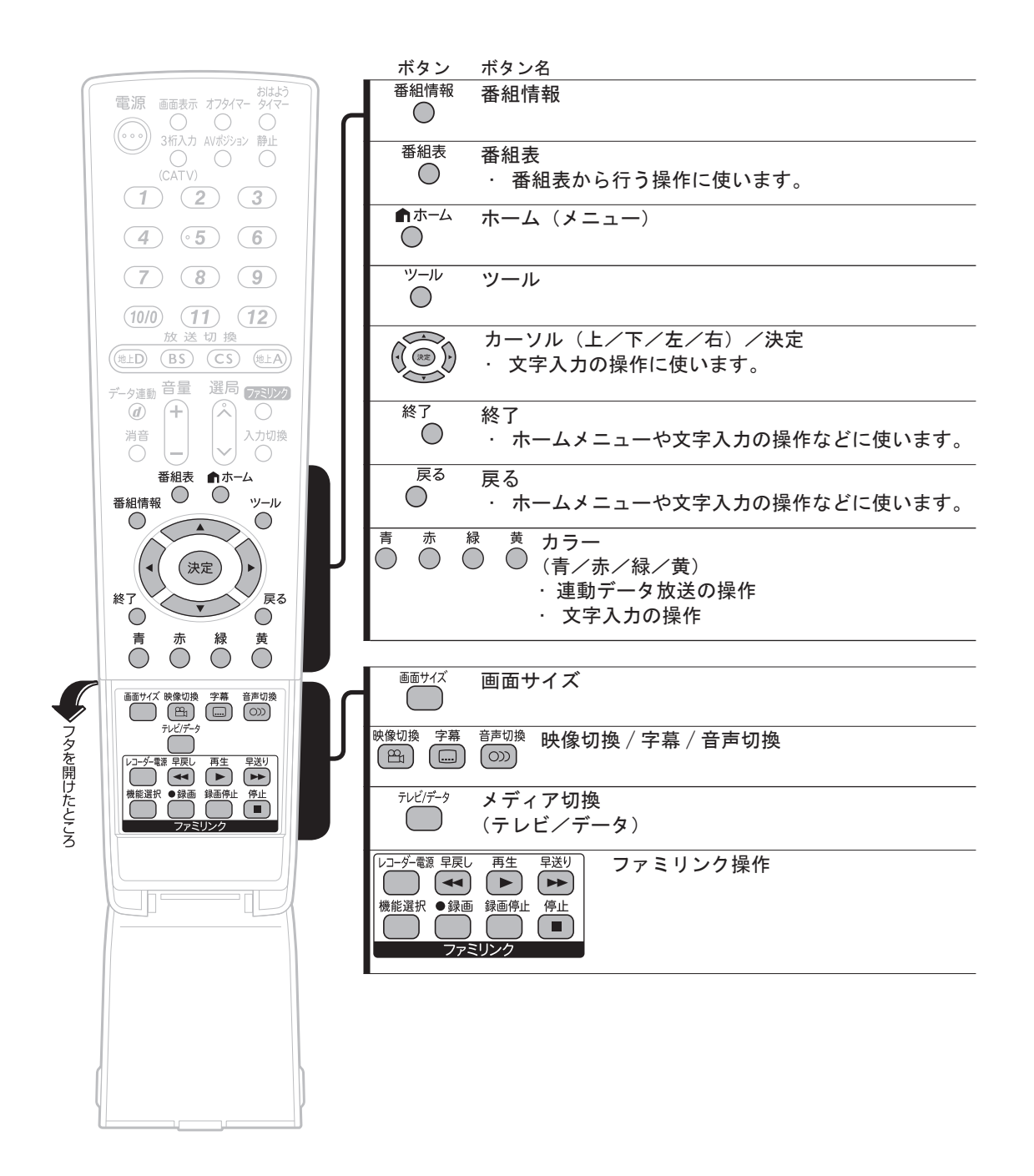

8

### 乾電池のいれかた

カバーを開ける リモコン裏側の電池カバーを開ける

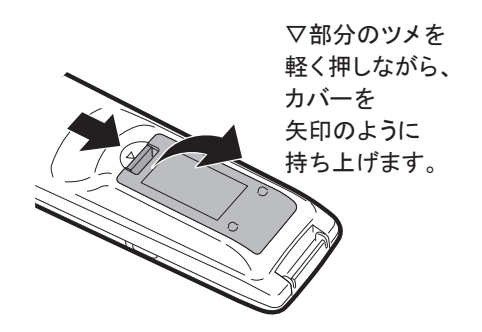

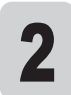

1

付属の単4形乾電池(アルカリ)を入れる

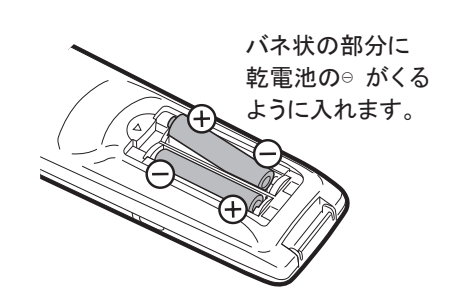

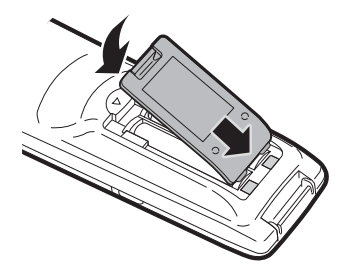

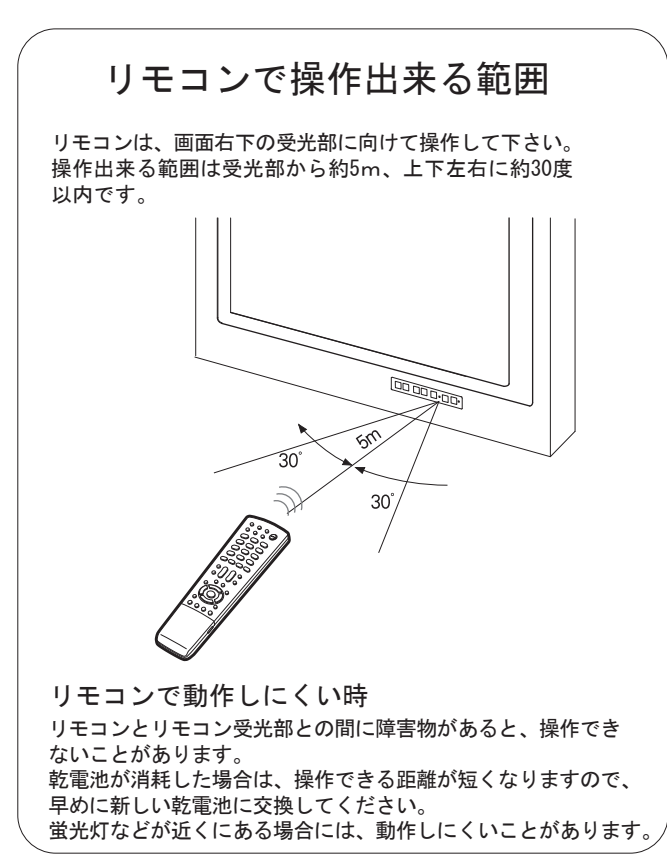

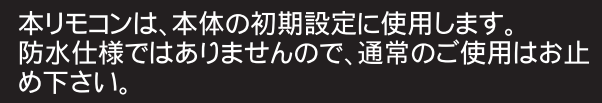

・リモコン送信機には衝撃を与えないで下さい。また、 水に濡らしたり湿度の高いところに置いたりしないで下さい。 ・リモコン受光部に直射日光や強い光が当たっている とリモコンが動作しにくくなります。 照明の向きを変えるなどしてみて下さい。

ふだんの使い方

■浴室液晶テレビの基本的な操作方法です。

|  | _ |  |
|--|---|--|

操作パネル

#### ■電源の入れ方/切り方

操作パネルの (①) スイッチを押します。「ピー」とブザーがなり、その後画面が表示されます。(電源モニターが青色に点灯します。) 起動中に (②) スイッチを押すと、「ピー」とブザーがなり、テレビ電源が切れます。(電源モニターが消灯します。)

(ステレオ放送受信時)

#### ■入力切換

操作パネルの 💽 スイッチを押す度に、映像モードが切り換わります。 (映像モード・・・・ 地上デジタル/地上アナログ/BS/110度CS/ビデオ1) ※電源ユニットの設定により、各映像モードの「視聴する/しない」の設定が可能です。

#### ■音声モード切換

操作パネルの 🖭 スイッチを押す度に、音声モードが切り換わります。

(2ヶ国語放送受信時)

主音声→ 副音声→ 主/副同時
 ステレオ → モノラル
 ▲

#### ■チャンネルの選局

操作パネルの∨⊸へスイッチで、選局を切り換えます。 また、ビデオモード視聴時は、ビデオコントロールを行います。 ※ビデオコントロールは、電源ユニットの設定とオプションのIRコントローラーが必要です。

#### ■音量の調整

操作パネルの一一一+スイッチで、音量を調整します。

新規取付後や移設、工場出荷時に設定を変更した場合、電源の起動が約10秒近くかかる場合があります。
 これは、デジタル放送のデータなどを処理している為で、故障ではありません。

### 浴室液晶テレビでできること

■本製品は、様々な拡張機能を内蔵しています。詳しくは、販売店へご相談下さい。

① DVDプレイヤー等の外部機器を接続して視聴が可能

本製品は、ビデオ1として、外部機器を接続しての視聴が可能です
 ビデオ1に関しては、RCAピンコードで接続する方式[ライン形式]です。

■ビデオ1に接続できる外部機器(ライン形式)

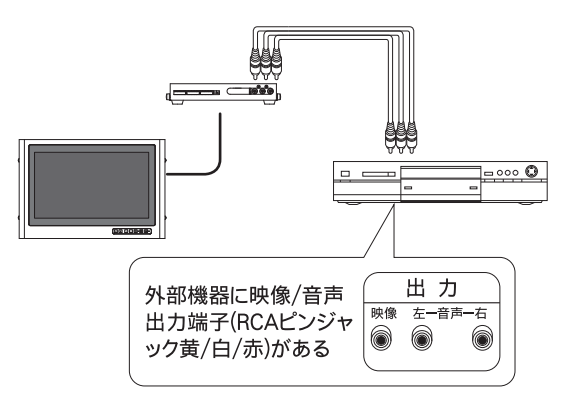

② 外部機器の簡易コントロール(ビデオコントロール)が可能

オプションのIRコントローラー[SBT-IRC]を接続すると、①で接続した外部機器を、浴室テレビの操作パネルで簡易操作が可能となります。

DVDプレイヤーの再生や一時停止の為に、わざわざ浴室から出なくても浴室テレビからその操作が出来ます。

※ ビデオコントロール対応機器は不定期で更新されます。 詳しくはwebサイト、販売店へご相談下さい。

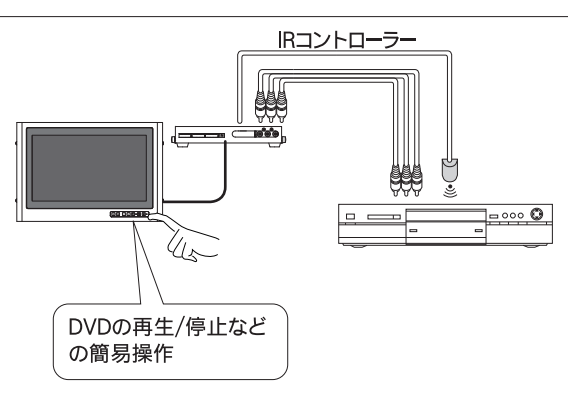

#### ③ バスオーディオ/BGMシステムとの連動

 バスオーディオ機器とスピーカーが既に浴室に設置されている場合、浴室テレビとスピーカーを共有できます。
 テレビ電源が切れている時はバスオーディオ、テレビ電源が入れば テレビの音声を出力切換することが可能です。
 既設のオーディオ機器を撤去せず、継続してご使用できます。

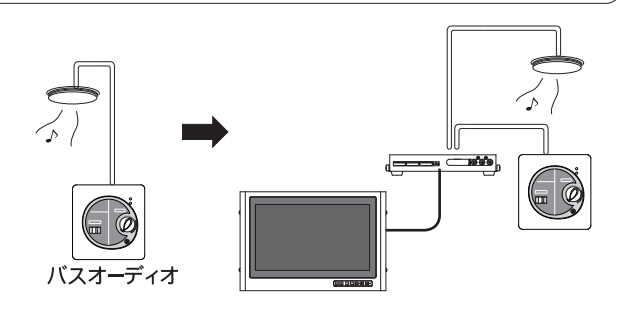

### 受信できる放送の種類について1

VHF アンテナ

受信できます。

受信できません。

地上アナログ放送のみ

地上デジタル放送は、

¥

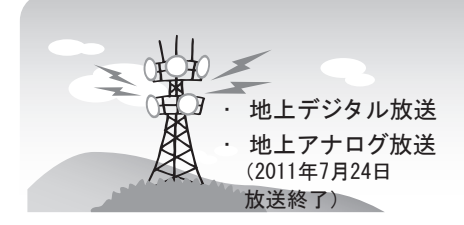

#### 地上アナログ放送

- 従来の放送です。
- ・地上アナログ放送とBSアナログ放送は 2011 年 7 月 24 日に終了しています。
- 本機では館内放送等で使用する場合があります。
   館内放送等などで使用する場合は専用の設備が
   必要になります。

#### デジタル放送のその他の特長

#### B-CAS カード

- ・デジタル放送を受信するには、B-CASカードが必要です。本機には既にB-CASカードが内臓されています。
- 臨時放送(臨時編成サービス)
- スポーツ中継の延長などで、臨時に行うマル チチャンネル放送です。案内画面が表示され たときに、決定ボタンで切り換えます。
- イベントリレーサービス
- スポーツ中継の延長時などに、別チャンネル で続きを放送するサービスです。案内画面が 表示されるので、決定ボタンで切り換えます。
- マルチビューサービス
- 一つの番組の中で、カメラアングルを変えて最大3つの映像が放送されるサービスです。リモコンの映像切換ボタンで切り換えます。

#### 地上デジタル放送

 ・ 2003年12月から東京・大阪・名古屋の 3大都市圏の一部地域で開始され、2006年 12月に全国の都道府県庁所在地で開始され た放送です。

UHF アンテナ

地上デジタル放送と、

UHF 帯の地上アナログ

放送を受信できます。

特長

- ・ 迫力あるワイド画面とデジタルハイビジョン
   の高画質
- ・ 高音質と多チャンネル放送
- ・天気予報やニュースなどの、番組に連動した
   データ放送
- 視聴者参加型の双方向通信番組

受信に必要なアンテナ

- UHF 対応のアンテナが必要です。お使いの アンテナが UHF 対応であればそのまま使え ます(取り替えや調整が必要になることもあ ります)。VHF アンテナでは受信できません。
- 地上デジタル放送の CATV 放送対応について
- 本機で受信できるケーブルテレビ(CATV)の方式 は「パススルー方式」(UHF帯、ミッドバンド[MID]
   帯、スーパーハイバンド[SHB]帯、VHF帯)です。
   トランスモジュレーション方式の場合、ケーブルテレビ専用受信機を介して視聴できます。

#### 緊急警報放送

- ・地震などの際の緊急警報放送です。案内画面が 表示されたときに、決定ボタンで切り換えます。
- ご案内チャンネルの表示
- ・ 非契約の有料放送事業者の放送番組を選局したとき、「視聴するには契約登録が必要」である旨の案内に加え、代替番組の視聴案内が表示されます。
- ブックマーク
- コンテンツ画面にブックマーク<sup>※</sup>アイコンが 表示されているときは、その情報(ブックマー ク記録コンテンツ)を登録しておき、後でブッ クマークを一覧表示・選択して、関連チャン ネルを呼び出すことができます。
  - ※「ブックマーク」とは、しおりのことです。画面によっては、特定のページを表示するための絵文字(ブックマークアイコン)が表示されます。 インターネットのブックマークとは異なります。

### 受信できる放送の種類について2

#### ◇おしらせ◇ ┈┈

ARIB 放送規格の変更により、本機のホームメニューなどの仕様が変わる場合があります。
 ARIB (Association of Radio Industries and Businesses) とは、通信・放送分野の電波利用
 システムの標準化や、電波利用に関する調査、研究などを行う社団法人の名称です。

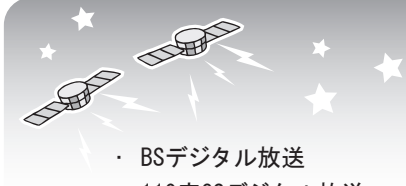

110度CSデジタル放送

#### BS デジタル放送

- 放送衛星(Broadcasting Satellite)を使っ
   たデジタル放送です。
- ・地デジ難視対策衛星放送(BS291ch~ BS298ch)は一般の方は視聴できない放送 のため、非視聴に設定されています。この放 送を視聴される場合は、スキップ設定を「両 方しない」に設定してください。
- ・ 有料放送を視聴するときは、受信契約する必要があります。

#### 特長

- ・ 迫力あるワイド画面とデジタルハイビジョン
   の高画質
- 視聴者参加型の双方向通信番組
- ・ 2 種類のデータ放送(独立データ放送・番組 に連動したデータ放送)
- 受信に必要なアンテナ
- BS・110 度 CS デジタル放送共用のアンテナ (市販品)が必要です。

BS・110 度 CS 共用アンテナ BS デジタル放送も 110 度 CS デジタル 放送も、このアンテナで受信できます。 (他の衛星放送は、衛星の向きが 違うため受信できません。)

#### 110 度 CS デジタル放送

 BS デジタル放送用人工衛星と同じ東経 110度にある通信衛星(Communication Satellite)を使ったデジタル放送です。おも なサービスに「スカパー! e2」があります。 110度 CS デジタル放送は一部を除き有料 です。受信するには、見たいチャンネルを視 聴契約する必要があります。

#### 特長

- ・ テーマ別に専門化した多数のチャンネル
- ・ 画面をブックマーク登録し、簡単に再表示可
   能
- ボード(掲示板)機能でサービス情報の案内
   を閲覧可能

受信に必要なアンテナ

- BS・110 度 CS デジタル放送共用のアンテナ (市販品)が必要です。
- 従来の CS アンテナや BS アナログ用アンテナ では受信できません。また、ブースターや 分配器等をご使用になっている場合は、110 度 CS 帯域(2.6GHz)まで対応したものに 交換する必要があります。

#### BS デジタル放送のみの専用サービス

降雨対応放送

 ・ 降雨・降雪による電波減衰時に画質や音質を 落とした信号を放送するサービスです。案内 画面が表示されたときに、決定ボタンで切り 換えます。リモコンの映像切換ボタンで元の 映像に戻れます。

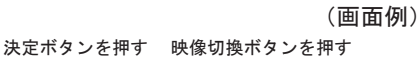

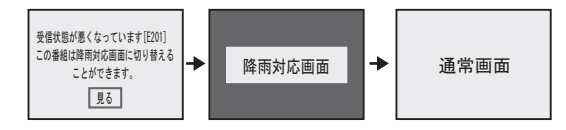

#### 110 度 CS デジタル放送のみの専用サービス

ボード (掲示板)

 ・ プラットホーム(スカパー! e2)単位で、 いろいろなサービス情報の案内がボード(掲 示板)に表示されます。ホームメニューから ボード画面を呼び出し、サービス情報を見る ことができます。

(画面例)

| 情報タイトル      |   |
|-------------|---|
| ワールドカップ独占放送 | • |
| 新規契約特典のお知らせ | 1 |
| 新規契約特典のお知らせ |   |
| 新規契約特典のお知らせ |   |
| 新規契約特典のお知らせ | 1 |

#### WOWOWやスカパー/e2デジタルなどの有料放送を見るときは

・ 有料放送を視聴するには、スカパー! e2 などの各プラットホーム(運営会社)や放送局との視聴契約が 必要です。それぞれの契約申込書に必要事項を記入し郵送するか、下記にお問い合わせください。

2011年9月現在

#### 有料BS・110度CSデジタル放送局

WOWOW

- カスタマーセンター
   電話番号:0120-580807
   受付:9:00~20:00(年中無休)
   ホームページ:http://www.wowow.co.jp/
- スター・チャンネル ・スター・チャンネル カスタマーセンター 電話番号:0570-013-111 PHS、IP電話のお客様は 045-339-0399 受付:10:00~18:00 ホームページ:http://www.star-ch.jp/
- スター・チャンネル ハイビジョンの加入申し込みは、下記のスカパー / e2 カスタマー センターへお問い合わせください。

110度CSデジタル衛星サービス会社

- スカパー / e2 (CS1・CS2) ・スカパー / e2 カスタマーセンター 電話番号: 0570-08-1212 PHS、IP電話のお客様は 045-276-7777 受付: 10:00~20:00 (年中無休) ホームページ:http://www.e2sptv.jp/

### ホームメニューについて

- 本機の設定や操作を行うとき、その入り口となる画面のことを「ホームメニュー」と呼びます。
- ここでは、ホームメニューの見かたや使いかたについて説明します。

ホームメニューの画面例

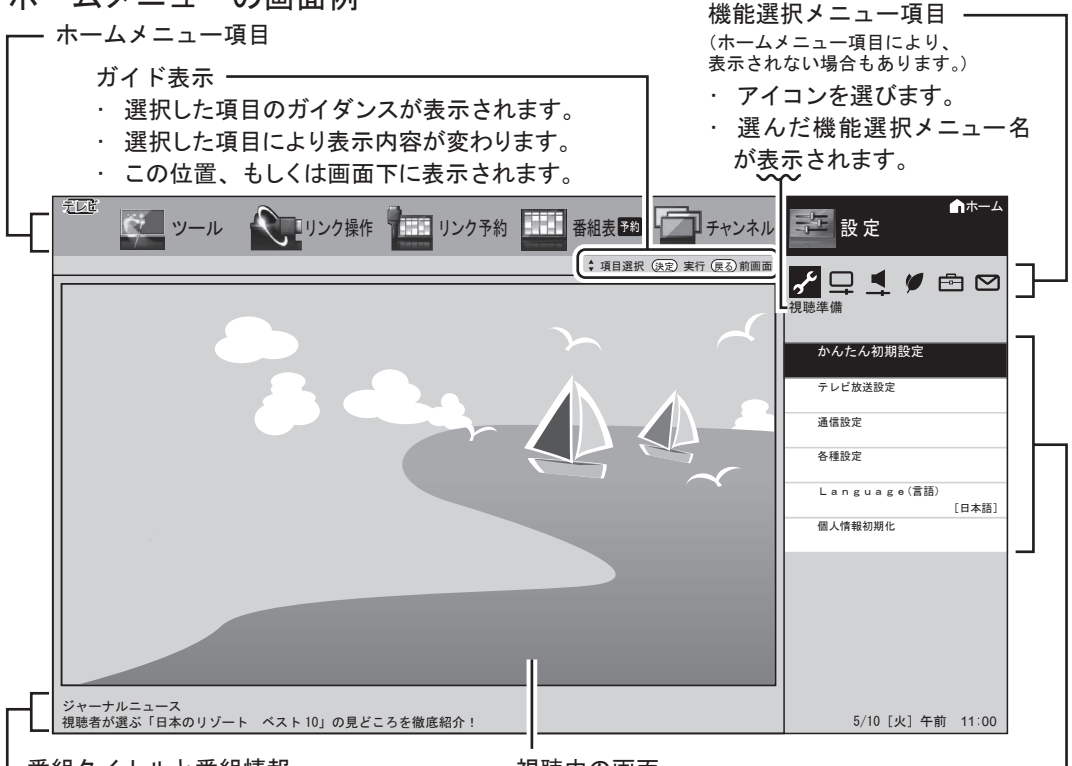

└ 番組タイトルと番組情報

流れます。

- 視聴中の画面
- ・ 視聴中の番組タイトルが表示されます。
   ・ ホームメニューを呼び出すと、視聴中の画面は
   ・ 視聴中の番組情報が、テロップとして
   縮小表示されます。

機能別選択・設定項目 -

項目によって、表示や操作のしかたは異なります。
 それぞれのページをご覧ください。

ホームメニューの操作に使うリモコンのボタン

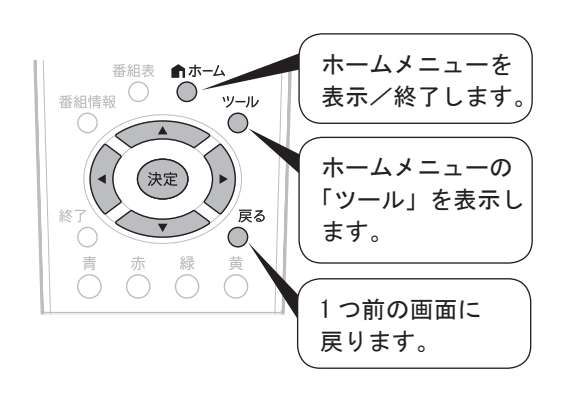

### ホームメニューの基本的な操作のしかた

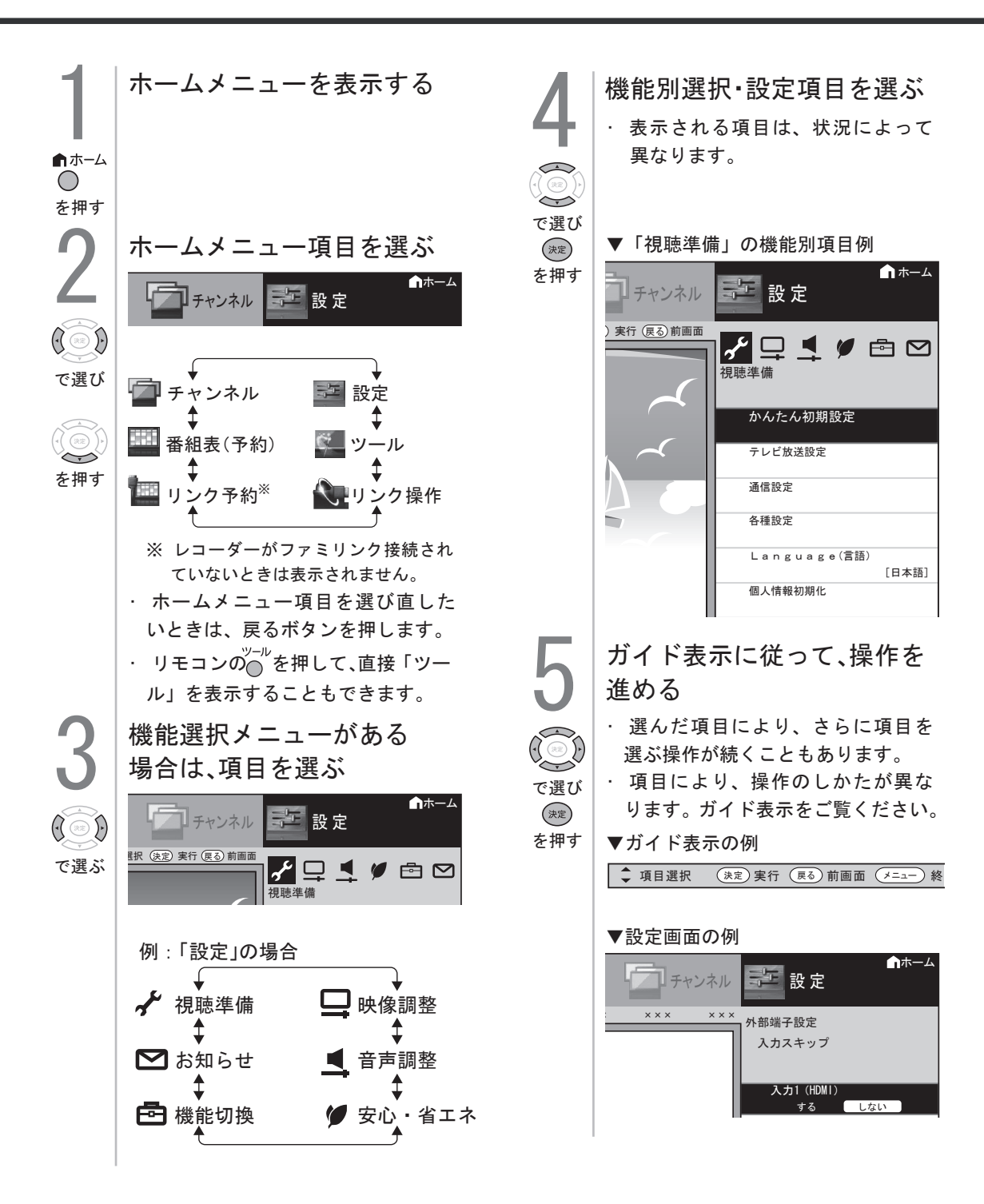

### かんたん初期設定について

■お買い上げ後、初めて電源を入れると、工場出荷時点で簡単初期設定が実施されています。 (出荷時点でクイック起動設定も行っております。※クイック起動設定は常にするが、設定上必須事項です。) 簡単初期設定をやり直す場合は20ページをご覧ください。 (ホームメニューからも同様の操作ができます。)

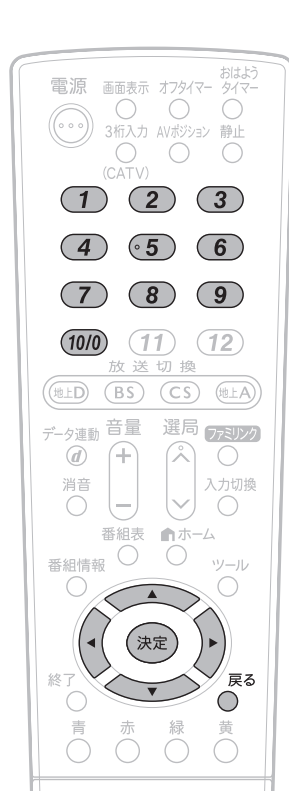

設定中に戻るボタンで一つ前の画面に戻れます。

メッセージを確認して 決定する 決定 アンテナ線の接続はお済みですか? お済みでない場合は、一旦電源を切り、 「かんたんガイド」、または「取扱説明書」に 従って正しく接続してください。 定 を押す 設定 ンテナ設定 AVポジションを「標準」に設定しました。 ご家庭での視聴に適した映像・音声設定です。 \_\_\_\_ 次へ 途中で設定を中止するときは · 電源をお切りください。再度電源を入れると 「かんたん初期設定」画面が表示されます。 B-CASカードが正しく挿入されていないときは ないときは ・「B-CAS カードを正しく挿入してください」 と表示されます。 ※本機はB-CASカードはあらかじめ挿入して おりますので、上記メッセージがでた場合は メーカーにお問い合わせください。 ①お住まいの地域を選ぶ お住まいの地域を設定してください。 設定 业海道 東北 甲信越/北陸 ンテナ設定 関東 中部/東海 中国/四国 近畿 九州/沖縄 で選び 決定 を押す ②お住まいの都道府県また は地域を選ぶ 郵便番号を入力する 1 お住まいの郵便番号を入力してください。 設定 ンテナ設定 1 6 2 - 8 4 0 8 2 (10/0) 次へ で入力し ・「0」を入力するときは (10/0)を押し 決定 ます。 を押す

### かんたん初期設定について(つづき)

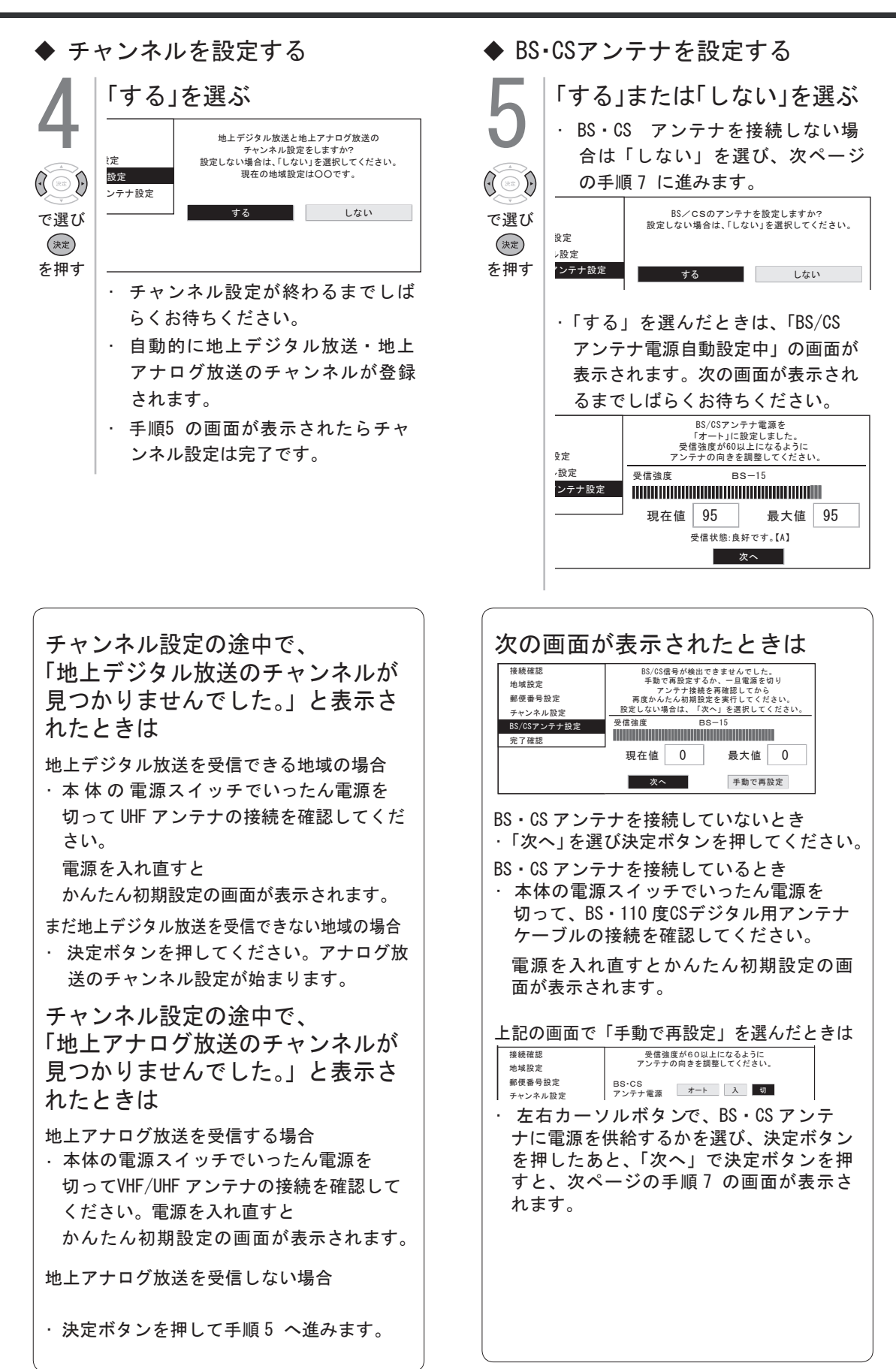

### かんたん初期設定について(つづき)

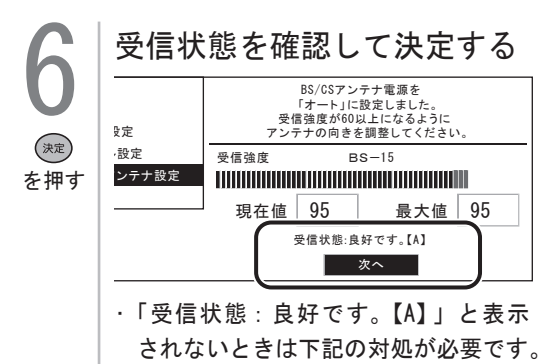

「受信状態:良好です。【A】」と表示されないときは

| 画面に表示され<br>るメッセージ例         | 対処のしかた                                                                                      |
|----------------------------|---------------------------------------------------------------------------------------------|
| 受信強度が 60<br>以下です。【B】       | 受信強度が 60 以上になるようにアンテナの向きや接続を<br>調整してください。                                                   |
| アンテナ信号が<br>強すぎます。【C】       | アンテナ信号が強すぎるた<br>め、受信障害が発生していま<br>す。ブースターの調整や減衰<br>器の取り付けが必要です。販<br>売店などにご相談ください。            |
| アンテナ信号が<br>不足しています。<br>【C】 | ブースターの調整や取り付け<br>が必要です。販売店などにご<br>相談ください。                                                   |
| アンテナ信号が<br>良くありません。<br>【D】 | 受信強度が60以上で表示され<br>る場合、アンテナ信号が劣化して<br>います。アンテナの設定が合って<br>いるか確認しても改善しない場合<br>は、販売店などにご相談ください。 |
| 受信できません。<br>【E】            | 本体の電源スイッチでいった<br>ん電源を切り、アンテナの<br>設置やアンテナ線を確認して<br>ください。                                     |

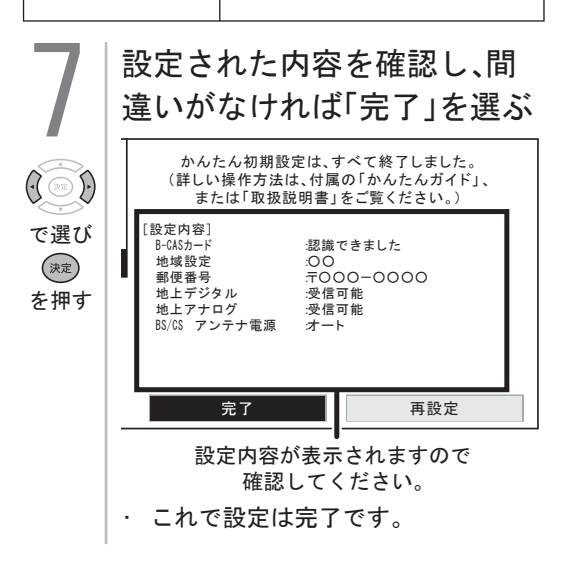

### 引越しなどで「かんたん初期設定」をやり直す場合は

引っ越しなどで「かんたん初期設定」 をやり直す場合は

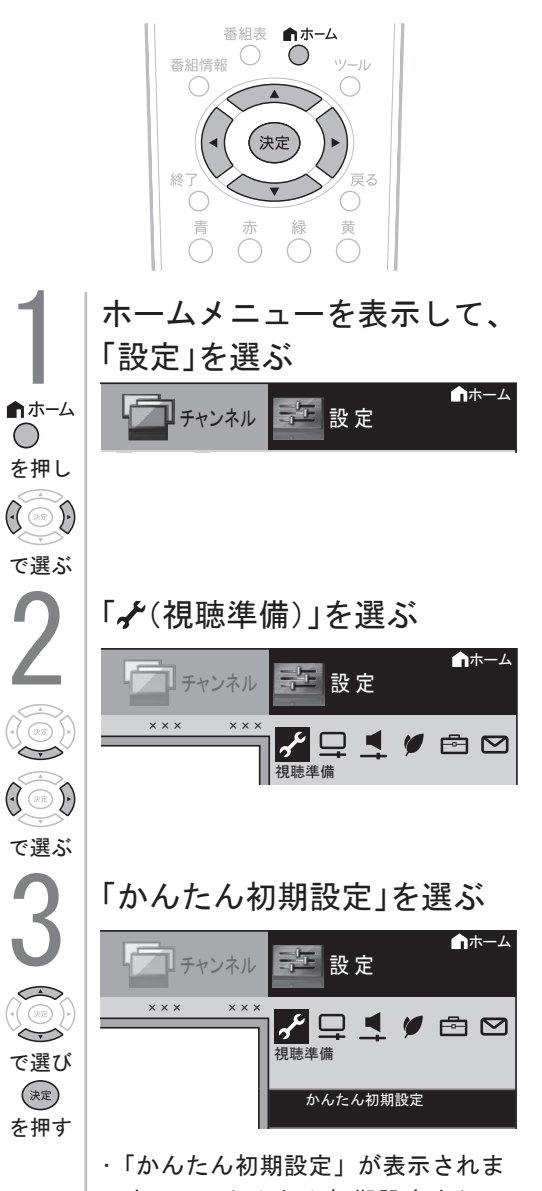

すので、かんたん初期設定を行っ てください。(⇒17ページ)

### 110度CSデジタル放送を視聴するための準備

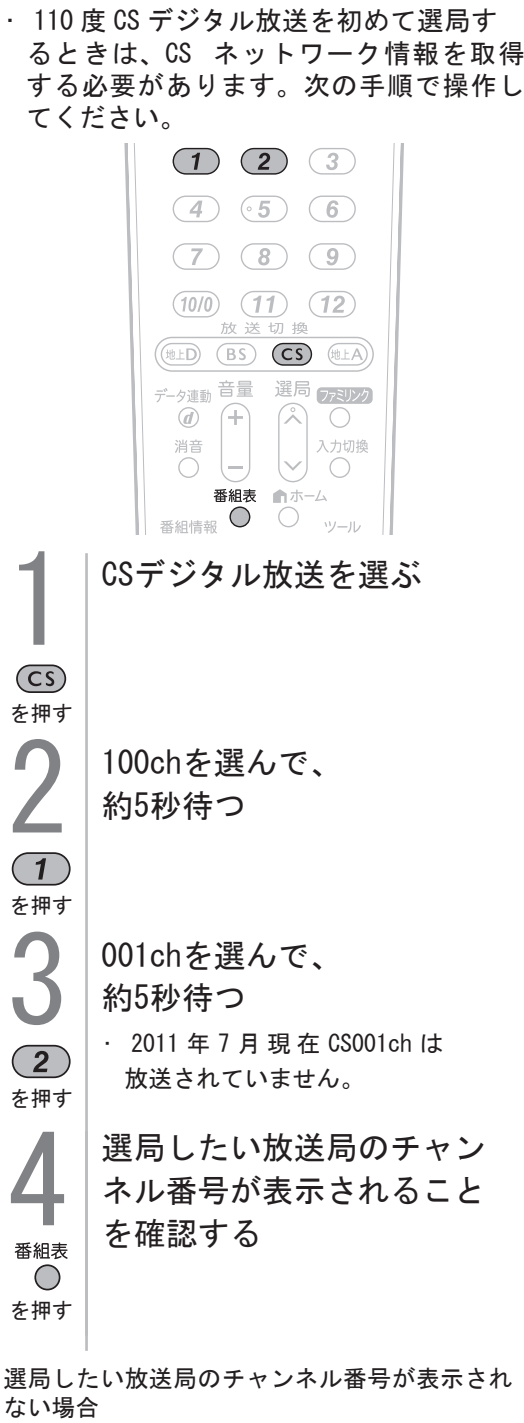

・数字ボタン(チャンネルボタン)① または
 ② を押し、目的のチャンネル番号が表示されるまで、約5秒待ちます。(① または
 ② を押したとき、「現在放送されていません。[E203]」と表示される場合がありますが、そのままの状態で約5秒待ってください。そのまま待つことでCSネットワーク情報を取得することができます。)

### デジタル放送の受信の設定を個別に行うときは1

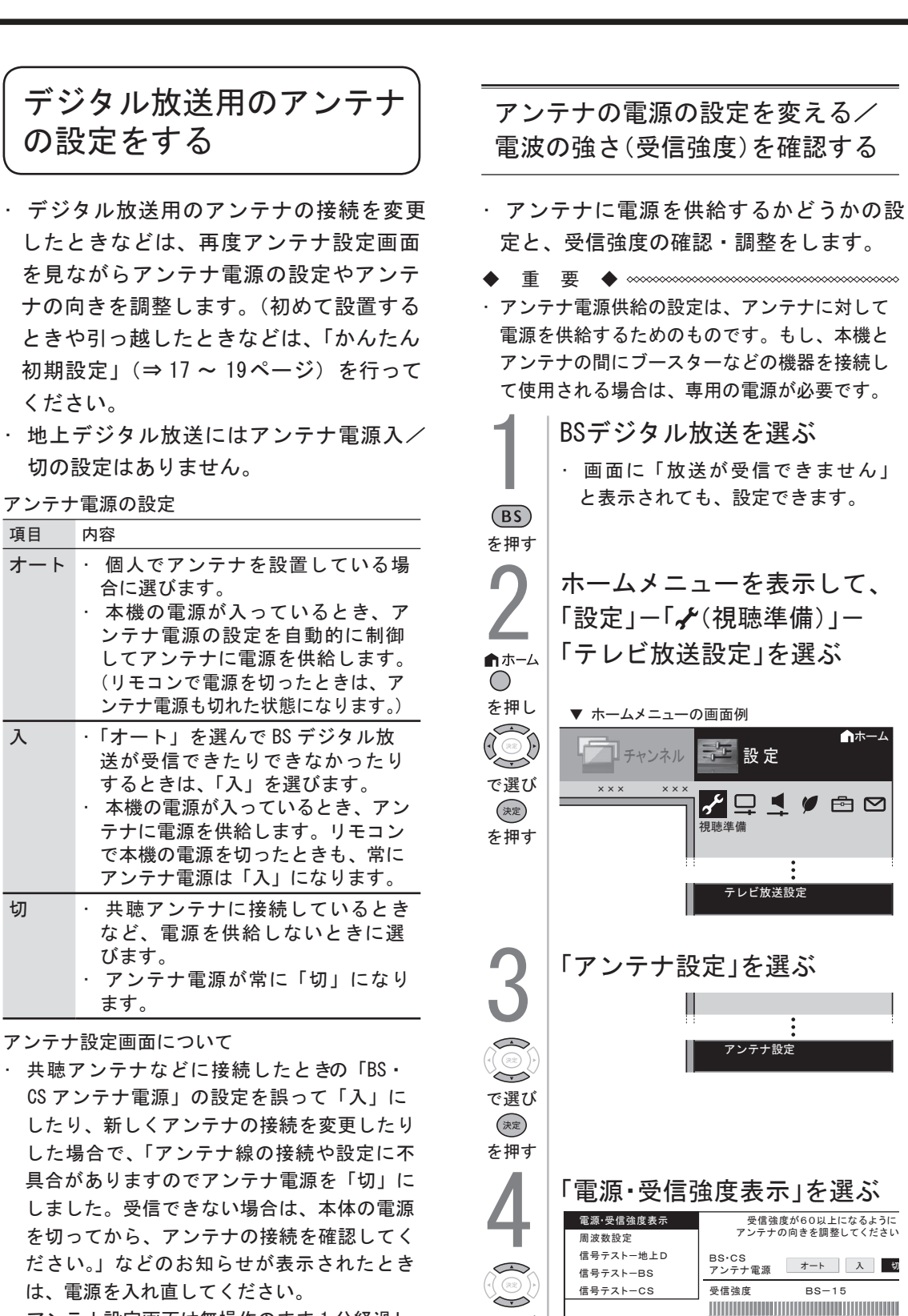

22

で選び

決定

を押す

現在値

95

受信状態:良好です。【A】

最大値

アンテナ設定画面は無操作のまま1分経過し

押してください。

ても消えません。消すときは、終了ボタンを

### デジタル放送の受信の設定を個別に行うときは2

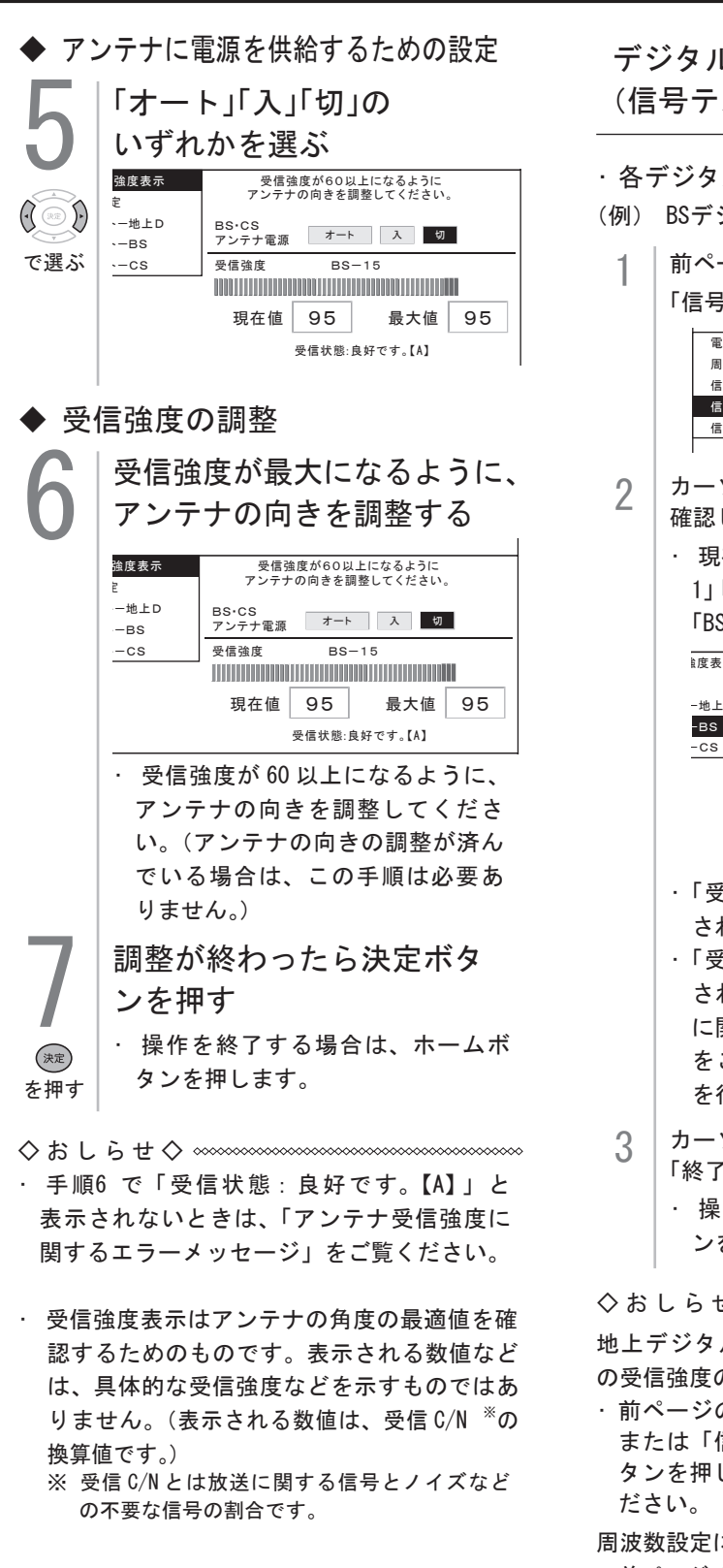

デジタル放送の受信強度の確認 (信号テスト)をするときは

- ・各デジタル放送の信号テストができます。 (例) BSデジタル放送の信号テストをする
  - 前ページの手順1~3を行い、 「信号テストーBS」を選び、決定する 電源·受信強度表示 BS衛星信号テスト BS-1 BS-3 BS-5 BS-7 周波数設定 BS-11 BS-13 BS-15 BS-1 信号テストー地上D 信号テストーBS BS-21 BS-23 終了 信号テストーCS 受信強度 BS-15 カーソルボタンで 確認したい項目を選び、決定する 現在、信号が送られているのは「BS-1」「BS-3」「BS-9」「BS-13」「BS-15」 「BS-17」です。(2011年7月現在) 的度表示 BS衛星信号テスト BS-1 BS-3 BS-5 BS-7 BS-9 -地上D BS-11 BS-13 BS-15 BS-17 BS-19 -BS BS-21 BS-23 終了 受信強度 BS-3 現在値 95 最大値 95 · 受信状態:良好です。【A】 ・「受信状態:良好です。【A】」と表示 されていることを確認してください。 ・「受信状態:良好です。【A】」と表示 されないときは、「アンテナ受信強度 に関するエラーメッセージ をご覧になり、適切な処置 を行ってください。 カーソルボタンで
  - 「終了」を選び、決定する 操作を終了する場合は、ホームボタ ンを押します。

地上デジタル放送・110 度 CS デジタル放送 の受信強度の確認(信号テスト)について

・前ページの手順4 で「信号テストー地上D」 または「信号テストー CS」を選び、決定ボ タンを押します。あとは同じ要領で行ってく

周波数設定について

 ・前ページの手順4 で「周波数設定」を選ぶと、 新しい衛星が追加されたり現在の衛星が故障した りした場合などに、新しい周波数を入力すること で受信に必要な情報を取得できます。 通常は、設定する必要はありません。 (例:BS15のアンテナ受信周波数 11996 を 入力すると15chの受信強度が表示されます。)

### 地域選択・郵便番号設定をする

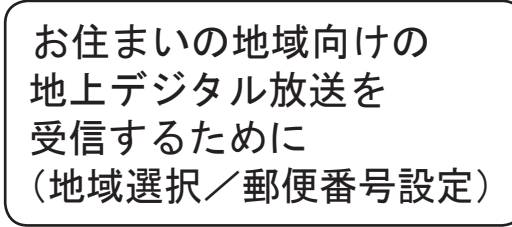

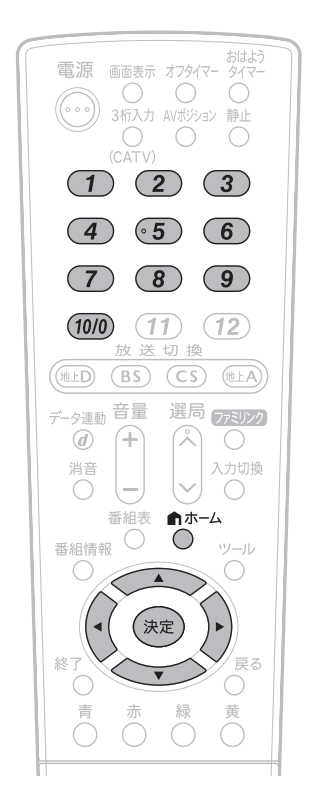

- ・地上デジタル放送の地域情報を受信する ために、地域設定をお住まいの地域に設 定します。
- チャンネル設定の前に、必ず地域設定をしてください。
- お客様がお住まいの地域に向けたデジタ ル放送の緊急ニュースなどの文字情報や データ放送などの地域情報を受信するために必要です。

◆ 地域選択 ◆

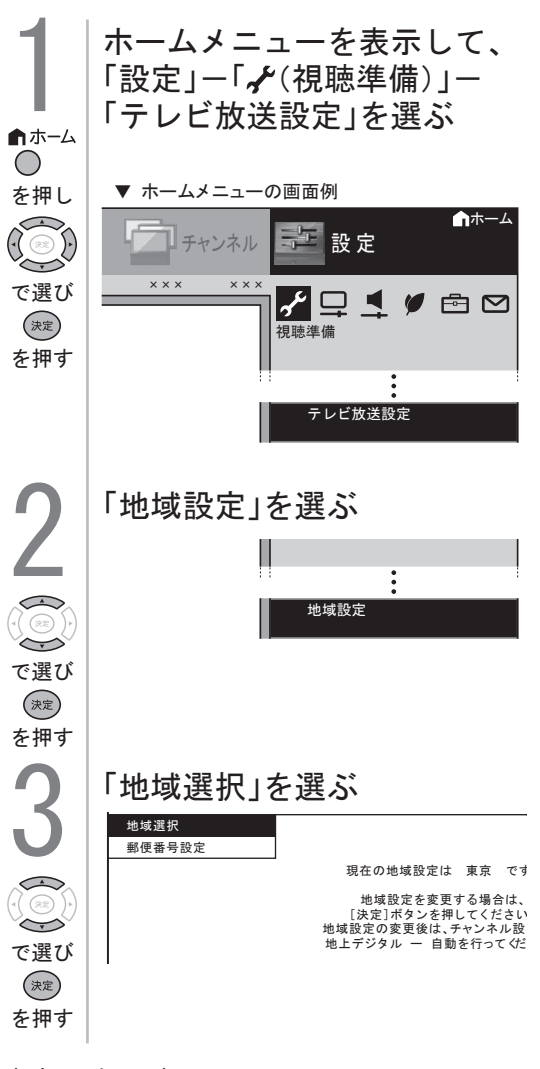

- ・「地域選択」は、工場出荷時は「関東」-「東 京」に設定されています。
- ・地域選択を変更した場合は、「チャンネル設定」から「地上デジタルー自動」を行ってください。

### 地域選択・郵便番号設定をする(つづき)

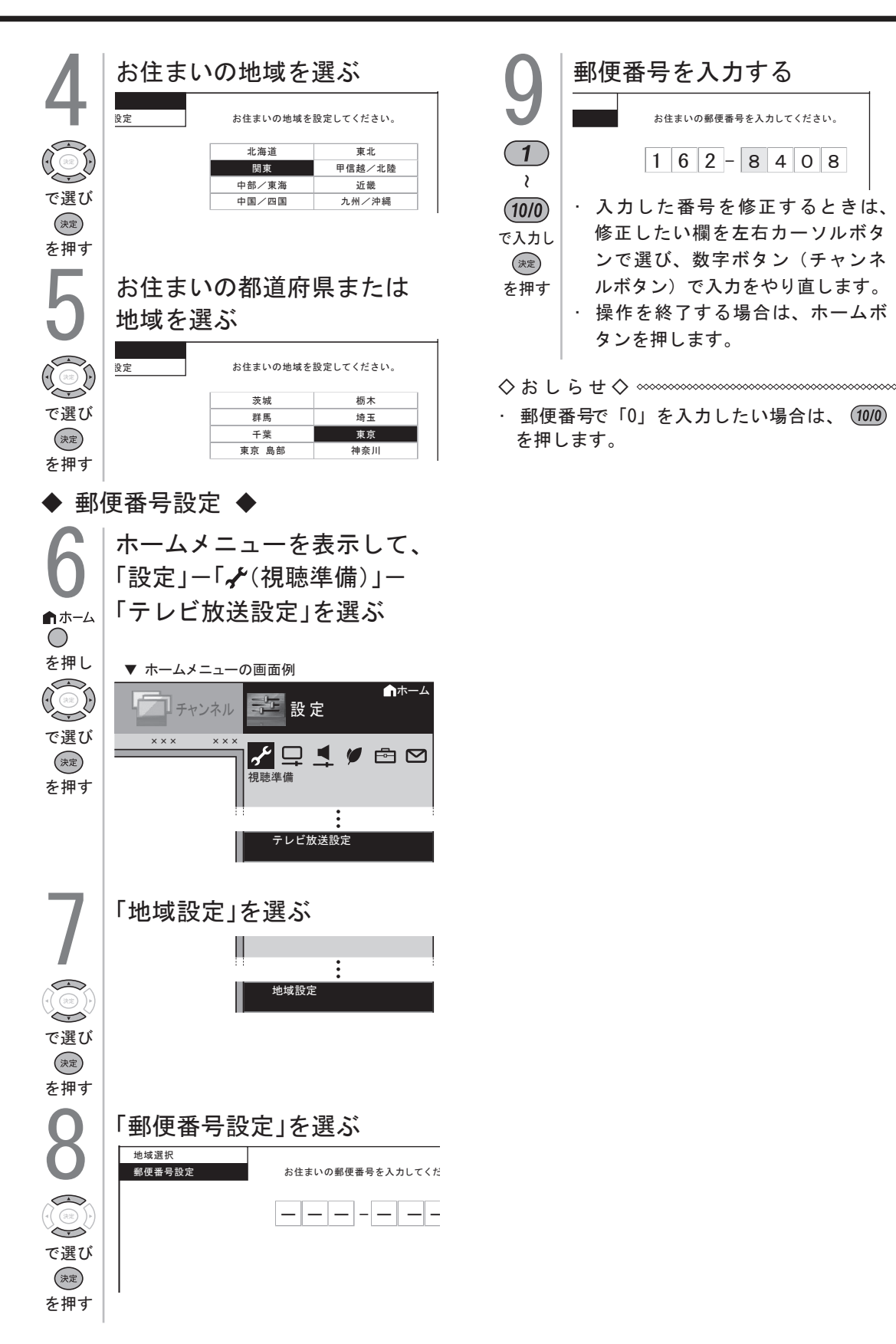

### 地上デジタル放送のチャンネルを追加・設定し直し

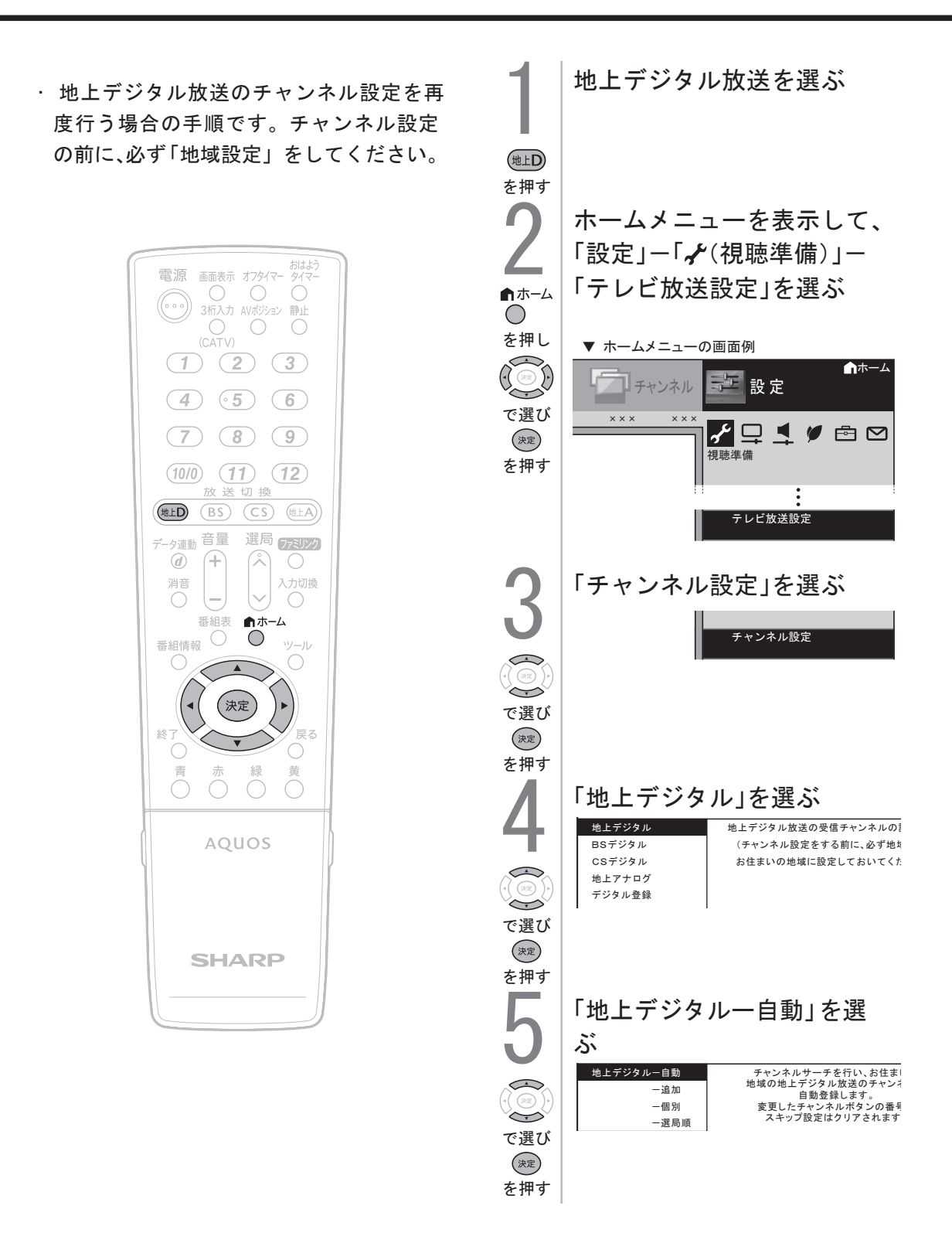

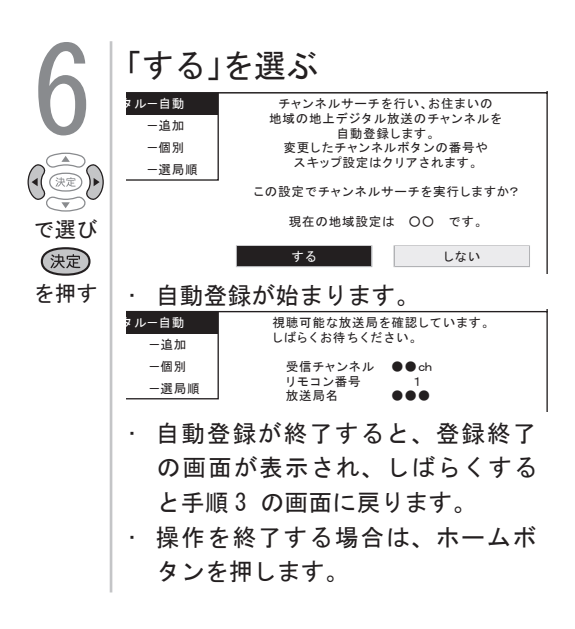

新しく放送が開始されたチャンネルを追加する ときは

・「地上デジタルー自動」を行った後で、新し く開始された放送チャンネルを追加する場合、 手順5で「地上デジタルー追加」を選びます。 すでに登録されているチャンネルはそのまま 残り、新しく確認されたチャンネルが追加さ れます。追加が終わったら、「終了」で決定 ボタンを押します。

地上デジタル放送の CATV (ケーブルテレビ) 放送対応について

- CATV による地上デジタル放送の視聴については、お客様が契約されている CATV 会社にお問い合わせください。
- ・本機で受信できるケーブルテレビ(CATV) の方式は、「パススルー方式」(UHF帯、ミッ ドバンド [MID]帯、 スーパーハイバンド [SHB]帯、VHF帯)です。トランスモジュ レーション方式の場合、ケーブルテレビ専用 受信機を介して視聴できます。
- CATV パススルー方式とは、CATV 配信局 が地上デジタル放送を、内容はそのままで CATV 網に流す放送方式です。この方式では、 地上デジタル放送が本来使っている UHF 帯 のチャンネルとは異なる他のチャンネルに周 波数を変換して再送信することがあります。

・登録したデジタル放送のチャンネルは、
 次の設定内容を変更できます。

| 項目        | 内容                                                                                                    |  |
|-----------|----------------------------------------------------------------------------------------------------|--|
| 数字<br>ボタン | <ul> <li>リモコンの数字ボタン(チャン<br/>ネルボタン)を押したときに受<br/>信するチャンネルを設定します。</li> </ul>                                                |  |
| 枝番        | <ul> <li>・受信した放送局の3桁チャンネル番号が重複している場合は、4桁め(枝番)を変更して区別できます。</li> <li>(地上デジタル放送の場合のみ)</li> </ul>                            |  |
| スキップ      | <ul> <li>選局(A順/V逆)ボタン(緑)</li> <li>で選局をしたときに、視聴しないチャンネルを飛ばせます。</li> <li>「する」でスキップが設定され、</li> <li>「しない」で解除されます。</li> </ul> |  |

#### 

地上デジタル放送の受信チャンネル番号と 枝番について

- ・地上デジタル放送では、1~12の数字ボタン(チャンネルボタン)の番号のほかに、3桁のチャンネル番号が付けられています。1つの放送局が複数の番組を同時に放送する場合には、3桁のチャンネル番号で区別することになります。
- ・3桁のチャンネル番号は、放送地域内(都府県、 北海道は7地域)ではそれぞれ別番号になってい ます。従って、通常は3桁で放送番組を特定でき ます。ただし、お住まいの地域により、隣接する 他地域の放送も受信できることがあります。この 場合は、3桁チャンネル番号が重複することがあ ります。このときは、さらにもう1桁(これを「枝番」 といいます)を入力して選局することになります。

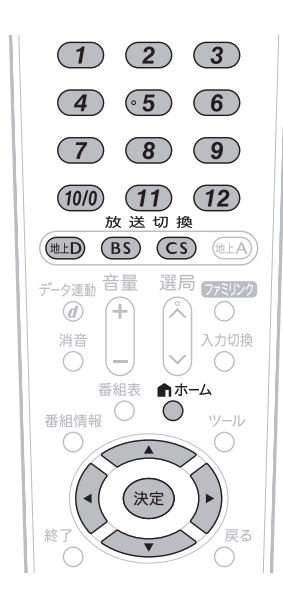

(例) 地上デジタル放送の数字ボタンを変更する

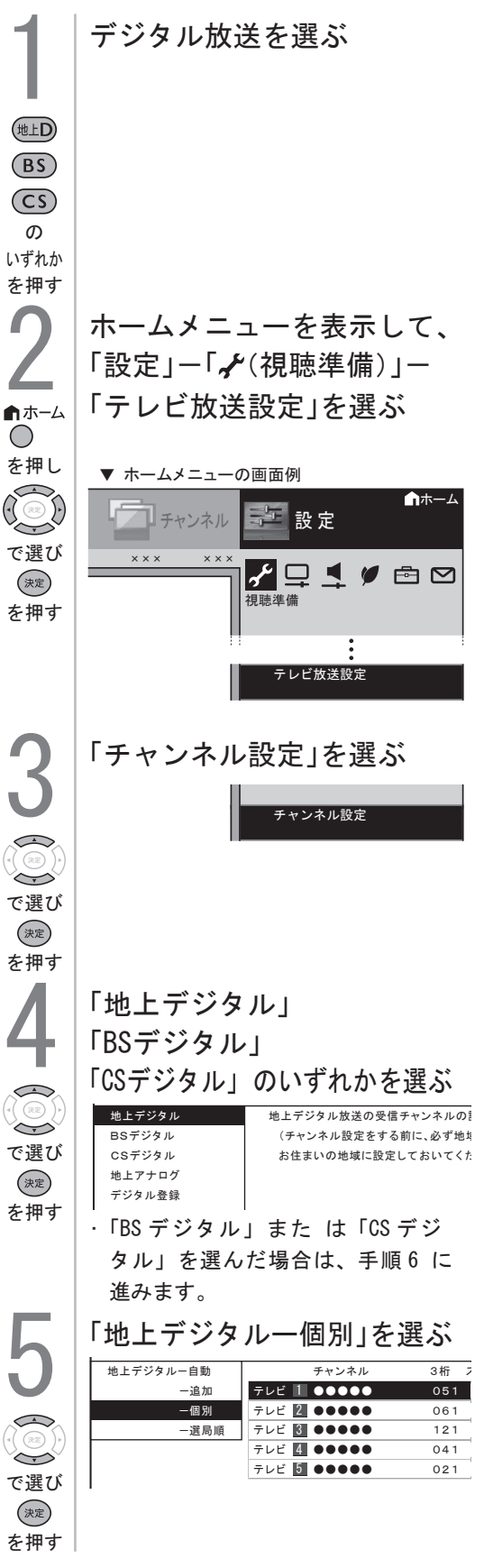

### デジタル放送のチャンネルの個別設定つづき

| を押す       (2)「数字ボタン」を選ぶ         で選び       ・枝番を入力する場合は、「枝番」を<br>選び、1~9を押します。         ・た本やンネルをスキップする場合は、「スキップ」を選び、左右カーソル<br>ボタンで「する」を選びます。こ<br>のメニューで行ったスキップ設定<br>は、下記のチャンネルスキップ設定<br>は、下記のチャンネルスキップ設定<br>は、下記のチャンネルスキップ設定<br>は、下記のチャンネルスキップ設定<br>は、下記のチャンネルスキップ設定<br>たと連動します。         クカ欄に数字を入力して<br>決定する         ・数字ボタンが重複している場合は、「<br>物字ボタンが重複しています。置<br>き換えますか?」と表示されます。<br>(枝番の場合は「枝番が重複してい<br>ます。置き換えますか?」と表示さ<br>れます。)         数字ボタンを置き換える場合 | 6<br>で選び                                | ① 変更したいチャンネルを選ぶ<br><sup>3 ルー自動</sup><br>一違加<br>一選周順<br><sup>4 円</sup> プログ<br>- 定局順<br><sup>5 レビ</sup> 121<br><sup>5 レビ</sup> 121<br><sup>5 レビ 121<br/><sup>5 レビ 121<br/><sup>5 レビ 121<br/><sup>5 レビ</sup> 121<br/><sup>5 レビ</sup> 121<br/><sup>5 レビ 121<br/><sup>5 レビ 121<br/><sup>5 レビ 121<br/><sup>5 レビ 121<br/><sup>5 レビ 121<br/><sup>5 レビ 121<br/><sup>5 レビ 121<br/><sup>5 レビ 121<br/><sup>5 レビ 121<br/><sup>5 レビ 121<br/><sup>5 レビ 121<br/><sup>5 レビ 121<br/><sup>5 レビ 121<br/><sup>5 レ 121<br/><sup>5 レビ 121<br/><sup>5 レ</sup> 121<br/><sup>5 レビ 121<br/><sup>5 レビ 121<br/><sup>5 レビ 121<br/><sup>5 レビ 121<br/><sup>5 レ</sup> 121<br/><sup>5 レ</sup> 121<br/></sup></sup></sup></sup></sup></sup></sup></sup></sup></sup></sup></sup></sup></sup></sup></sup></sup></sup></sup></sup></sup></sup> |
|----------------------------------------------------------------------------------------------------|-----------------------------------------|----------------------------------------------------------------------------------------------------|
| <ul> <li>入力欄に数字を入力して<br/>決定する</li> <li>・数字ボタンが重複している場合は、「数字ボタンが重複しています。置き換えますか?」と表示されます。<br/>(枝番の場合は「枝番が重複しています。置き換えますか?」と表示されます。)</li> <li>※ おす。置き換えますか?」と表示されます。)</li> </ul>                                                                                                    | (決定)<br>を押す<br>で選び<br>決定<br>を押す         | tem 2 tem 24+77      反る     ()「数字ボタン」を選ぶ     ()、    (本番を入力する場合は、「枝番」を<br>選び、    1 ~ 9 を押します。     ()、    テャンネルをスキップする場合は、<br>「スキップ」を選び、左右カーソル<br>ボタンで「する」を選びます。こ<br>のメニューで行ったスキップ設定<br>は、下記のチャンネルスキップ設<br>定と連動します。                                                                                                    |
| <ul> <li>・ 手順8 に進みます。</li> <li>置き換えずに別の数字にする場合</li> <li>・ 画面の「戻る」を選び、別の数字<br/>を入力して決定ボタンを押してく<br/>ださい。</li> </ul>                                                                                                    | <b>1</b><br>~<br>12<br>で入力し<br>定<br>を押す | <ul> <li>入力欄に数字を入力して</li> <li>決定する</li> <li>数字ボタンが重複している場合は、</li> <li>「数字ボタンが重複しています。置き換えますか?」と表示されます。</li> <li>(枝番の場合は「枝番が重複しています。置き換えますか?」と表示されます。)</li> <li>数字ボタンを置き換える場合</li> <li>手順8 に進みます。</li> <li>置き換えずに別の数字にする場合</li> <li>画面の「戻る」を選び、別の数字を入力して決定ボタンを押してください。</li> </ul>                                                                                                    |
| 8<br>「確認」を選ぶ<br>・操作を終了する場合は、ホームボ<br>タンを押します。<br>で選び<br>を押す                                                                                                    | <b>8</b><br>で選び<br>変押す                  | 「確認」を選ぶ ・操作を終了する場合は、ホームボ タンを押します。                                                                                                    |

 「地上D」「BS」「CS」ボタンのいずれかを 押して、デジタル放送を選ぶ
 ホームメニューを表示して、「設定」ー 「邑(機能切換)」ー「番組表設定」を選ぶ
 ▼ホームメニューの画面例

- 3 | 上下カーソルボタンで |「スキップ設定」を選び、決定する
- 4 上下カーソルボタンで「地上デジタル」 「BSデジタル」「CSデジタル」のいずれ かを選び、決定する
- 5 手順4 で「地上デジタル」または「BSデジ タル」を選んだ場合は、上下カーソルボ タンで「放送事業者」を選び、決定する
  - 「スキップ設定を一括で行うか個別に 行うかを選択してください」と表示 されますので、手順6に進みます。

手順4 で「CSデジタル」を選んだ場合は、 スキップ設定したい3桁番号の範囲を選 び、決定する

・ 手順7 に進みます。

- 6 カーソルボタンで「一括設定」または 「個別設定」を選び、決定する
  - 「一括設定」を選んだ場合は、「この 放送事業者内の全てのチャンネルを 番組一覧表と、選局順逆時にスキッ プしますか?」と表示されますので、 手順8 に進みます。
     「個別設定」を選んだ場合は、手順 7 に進みます。
- 7 上下カーソルボタンでスキップ設定 したいチャンネルを選び、決定する
- 8 カーソルボタンで「両方する」 「番組表のみ」「選局のみ」「両方しない」 のいずれかを選び、決定する

| 両方<br>する  | <ul> <li>・ 選局時と番組表のどちらもスキップします。</li> <li>・ この設定をしたチャンネルは、選局時と、番組表のどちらにも、表示されなくなります。</li> </ul> |
|-----------|------------------------------------------------------------------------------------------------|
| 番組表<br>のみ | <ul> <li>番組表のみ表示されなくなります。</li> <li>選局時は表示されます。</li> </ul>                                      |
| 選局<br>のみ  | <ul> <li>・ 選局時のみ表示されなくなります。</li> <li>・ 番組表には表示されます。</li> </ul>                                 |
| 両方<br>しない | <ul> <li>・ 選局時と番組表のどちらもスキップされません。</li> <li>・ この設定をしたチャンネルは、選局時と番組表のどちらにも表示されます。</li> </ul>     |

操作を終了する場合は、ホームボタンを押します。

◇おしらせ◇ 

・地デジ難視対策衛星放送(BS291ch ~
 BS298ch) は一般の方は視聴できないため、
 工場出荷時の設定は、「両方する」になっています。この放送を視聴する場合は、BSデジタルの「地デジ難視対策衛星放送」を一括設定で「両方しない」に設定してください。

### 地上アナログ放送のチャンネルの個別設定

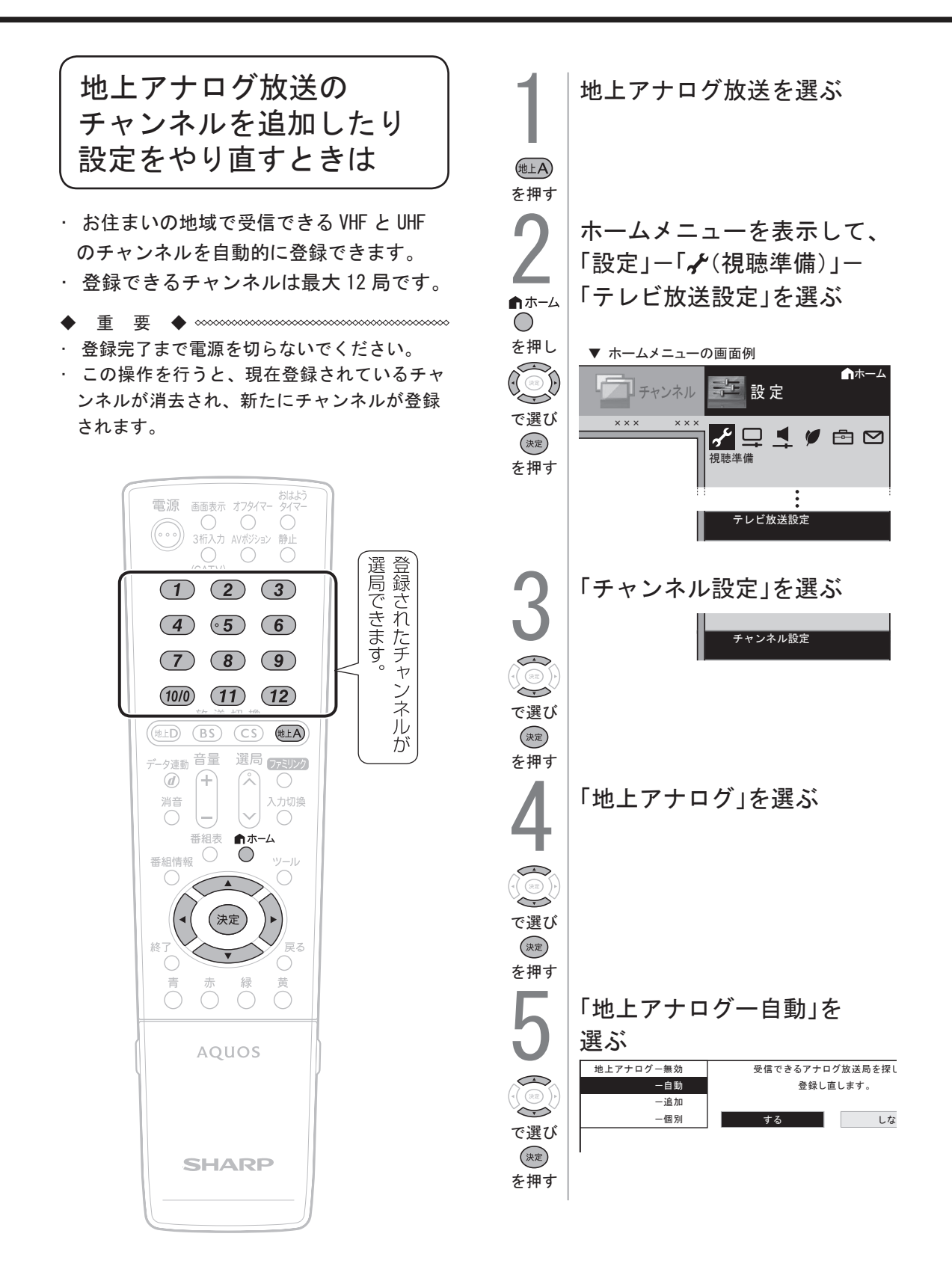

|  | $\square$ | $\square$ | $\square$ |  |
|--|-----------|-----------|-----------|--|
|  |           |           |           |  |
|  |           |           |           |  |

### 地上アナログ放送のチャンネルの個別設定

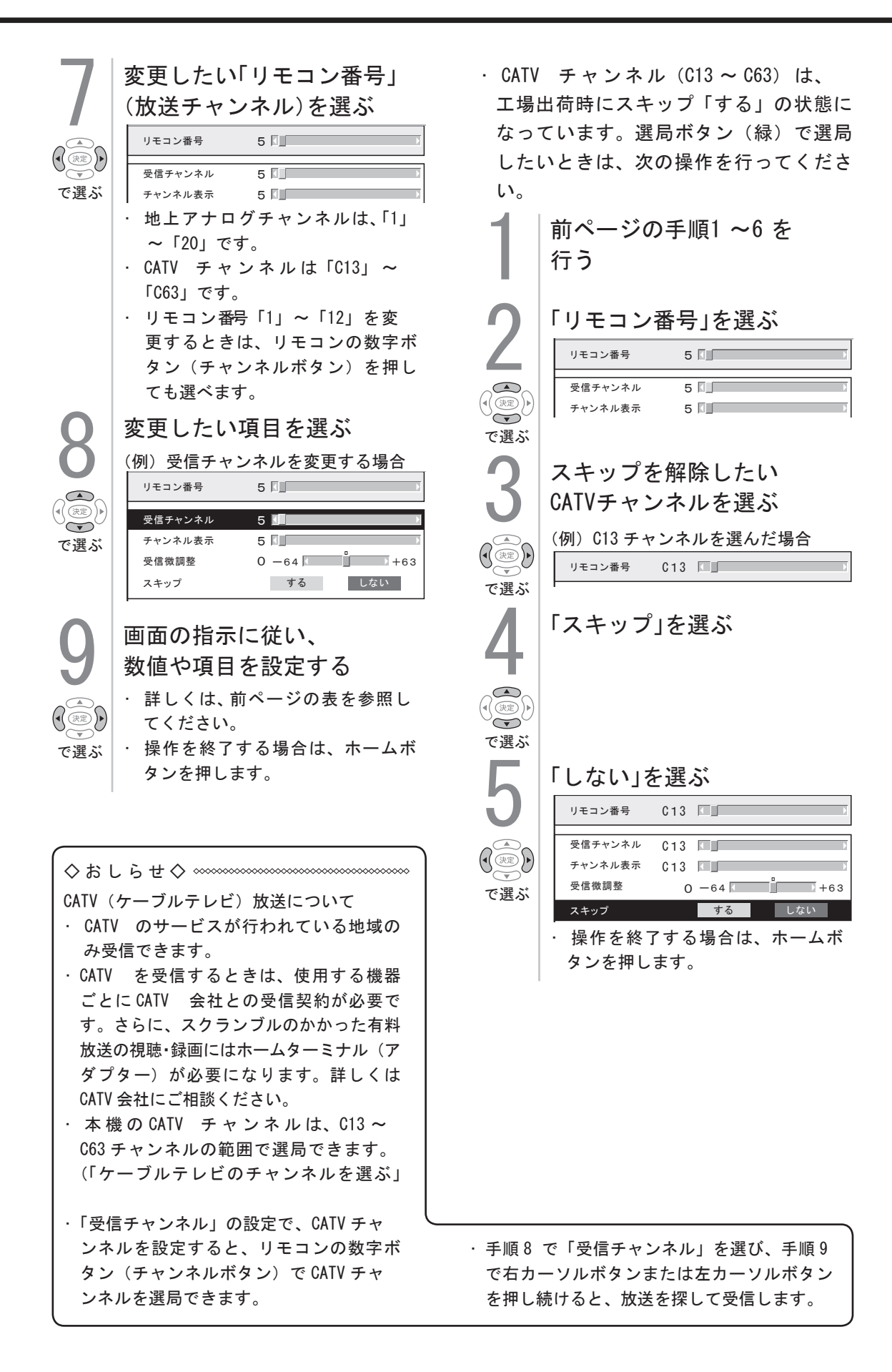

### デジタル放送で映像・音声・字幕を切り替える

・複数の映像(最大4つ)または音声(最大8つ)がある番組をご覧のとき、映像および音声を切り換えて楽しめます。

・字幕のある番組をご覧のとき、字幕を表示できます。複数の字幕がある番組の場合は、字幕を切り換えて楽しめます。

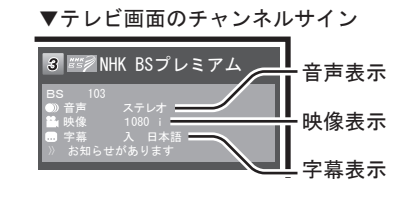

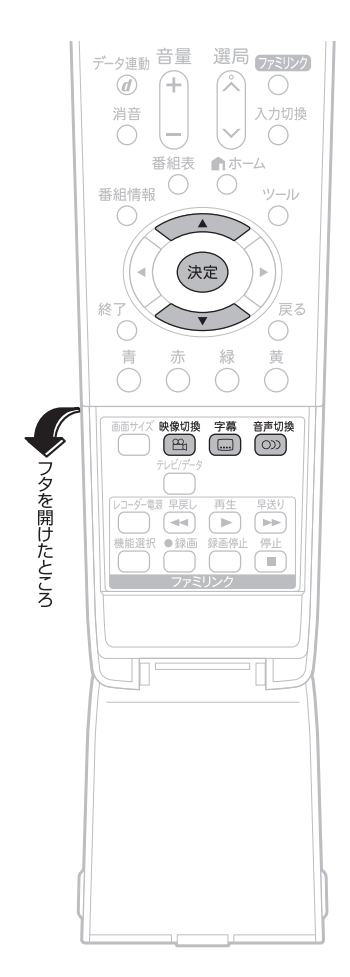

複数の映像を楽しむ

- を押す ・ボタンを押すたびに映像<sup>※</sup>が切り換わり、テレビ画面右上のチャンネルサインに映像表示が出ます。 ※ 番組によって映像の数は異なります。

複数の音声を切り換える

| <sup>音声切換</sup><br>()))<br>を押す | <ul> <li>音声を切り換える</li> <li>ボタンを押すたびに音声が切り換わり、テレビ画面右上のチャンネルサインに音声表示が出ます。</li> <li>デジタル放送は「モノラル」への切り換えができません。</li> <li>マルチ音声番組のとき</li> <li>▲ 音声1 → 音声2~8* → ※番組によって、音声の数は異なります。</li> <li>二重音声番組のとき</li> </ul> |
|--------------------------------|----------------------------------------------------------------------------------------------------|
|                                | → ± → 副       ± / 副                                                                                                    |
|                                |                                                                                                    |

- マルチ音声番組を受信したときは、前回の選 択にかかわらず、「音声1」が選択されます。
- 二重音声番組を受信したときは、前回選択されていた音声が選択されます。
- ・二重音声やマルチ音声(ステレオ二重音声)のときの言語表記は、放送からの情報による表示であり、必ずしも表記どおりでないことがあります。

### デジタル放送で映像・音声・字幕を切り替える

字幕を表示する/ 複数の字幕を切り換える

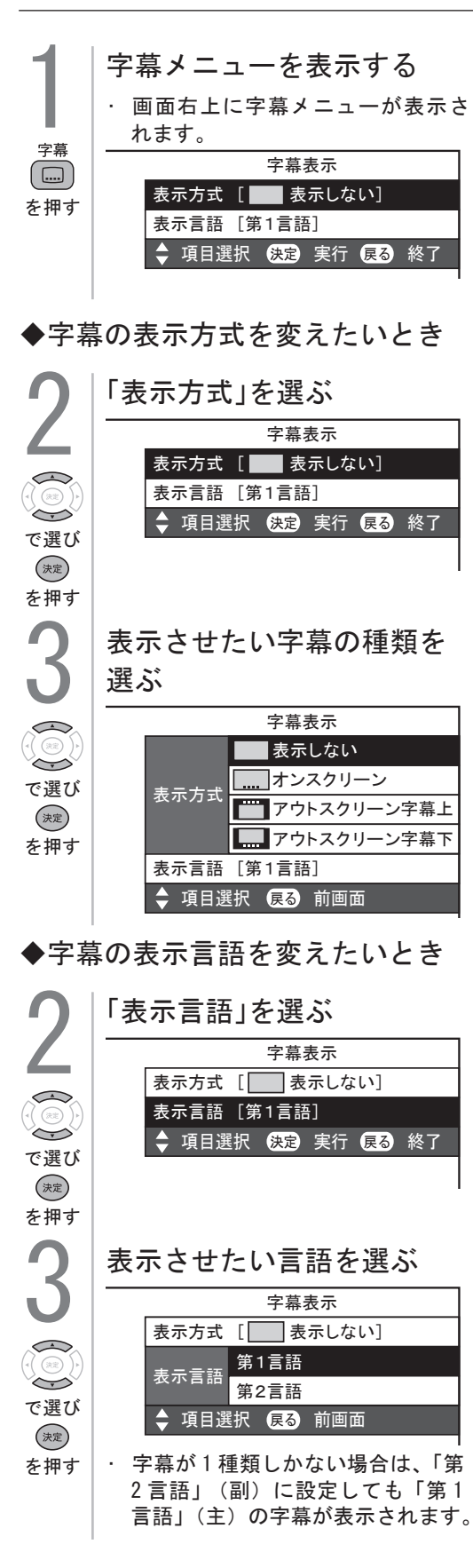

「表示方式」の設定について

・「アウトスクリーン字幕上」または「アウ トスクリーン字幕下」に設定している場 合は、字幕放送でない番組に放送局から 字幕情報が送られてくると、自動的に映 像が縮小される場合があります。

#### 工場出荷時の設定

表示しない

・ 字幕放送でも、字幕を表示しません。

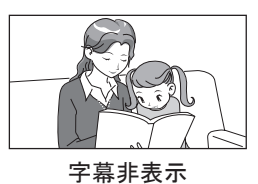

字幕表示の種類

#### オンスクリーン

・ 字幕放送では、映像に重なって字幕が表示 されます。

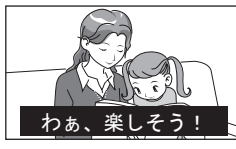

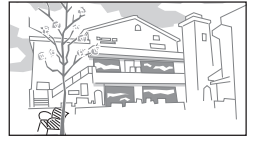

字幕放送のとき

字幕放送ではないとき

アウトスクリーン字幕上

- 字幕放送では、自動的に映像が縮小され、 映像の上側に字幕が表示されます。
- 放送によっては、字幕が映像と重なること があります。

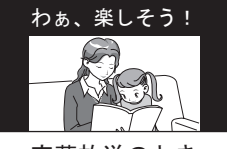

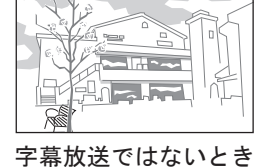

字幕放送のとき

アウトスクリーン字幕下

- ・ 字幕放送では、自動的に映像が縮小され、映 像の下側に字幕が表示されます。
- 放送によっては、字幕が映像と重なることが あります。

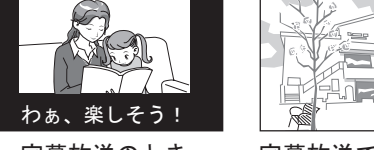

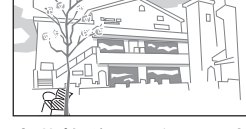

字幕放送のとき

字幕放送ではないとき

### 画面のサイズや映像、音声を調整する

映像の左右に黒帯が出たり上下幅が変わるときは

- ・放送によっては、画面の両側や上下に黒帯が出る場合があります。このような黒帯を消したいときは、「画面サイズ」の変更をしてください。映像の左右幅や上下幅を変えることで、 黒帯を消すことができます。
- ・ 映像の種類によって、選べる画面サイズは異なります。

| 項目        |                                                     | 内容                                                                                                    |
|-----------|-----------------------------------------------------|----------------------------------------------------------------------------------------------------|
| ノーマル      | ○ + ○                                               | <ul> <li>通常のテレビ(4:3サイズ)の映像をそのまま映します</li> </ul>                                                           |
| シネマ       |                                                     | <ul> <li>・シネスコまたは16:9サイズの映画ソフトを画面いっぱ<br/>いに映します。</li> </ul>                                              |
| フル        |                                                     | <ul> <li>16:9から4:3 に圧縮された映像を元の16:9に戻して画面いっぱいに映します。</li> </ul>                                            |
| スマートズーム   |                                                     | ・ 通常4:3映像をより自然に拡大して映します。                                                                                 |
| ワイド 4 : 3 | -                                                   | ・ 通常4:3映像を画面いっぱいに映します。                                                                                   |
|           |                                                     | <ul> <li>16:9映像の場合はこのように映ります。</li> </ul>                                                                 |
| ワイド 16:9  | -                                                   | <ul> <li>通常4:3映像の中央部を左右に拡大して映します。</li> </ul>                                                             |
|           |                                                     | <ul> <li>通常16:9 映像の中央部(4:3)を画面いっぱいに映します。入力信号が16:9で左右に黒帯の付いている</li> <li>映像を画面いっぱいに映したいときに便利です。</li> </ul> |
| アンダースキャン  | 16:9 $16:9$ $0$ $0$ $0$ $0$ $0$ $0$ $0$ $0$ $0$ $0$ | · 入力信号どおりの映像で映します。                                                                                       |
|           |                                                     |                                                                                                    |

#### 画面サイズ切換の設定項目

#### 

・元の映像の画面比率と異なる画面サイズを選択すると、本来の映像とは見えかたが変わります。

- ワイド映像でない通常(4:3)の映像を画面サイズ切換機能を利用して画面いっぱいに表示すると、 画像周辺部分が一部見えなくなったり、変形して見えます。制作者の意図を尊重したオリジナルな映 像をご覧になるときは、画面サイズを「ノーマル」にしてください。
- ・ 画面サイズ変更前の映像信号の縦横比によっては、「シネマ」に切り換わっても画面の上下に黒い帯 が残る場合があります。
- 市販ソフトによっては、字幕など画像の一部が欠けることがあります。このようなときは、画面サイズ切換機能で最適なサイズに切り換え、画面位置(⇒次ページ)で垂直位置を調整してください。このとき、ソフトによっては画面の端や上部にノイズや曲がりが生じることがありますが、故障ではありません。
- ・テレビを営利目的または公衆に視聴させることを目的として、喫茶店、ホテル等にて、画面サイズ切 換機能(オートワイド機能を含む)を利用して画面の圧縮や引き伸ばしなどを行うと、著作権法上で 保護されている著作者の権利を侵害するおそれがありますので、ご注意ください。
- · 画面サイズを切り換えるときに画面が乱れる場合がありますが、故障ではありません。

### 画面のサイズや映像、音声を調整する

画面サイズ切換メニューを 表示する ・ホームメニューから「設定」- 🔁 画面サイズ (機能切換)」-「視聴操作」を選び、 を押す 「画面サイズ」を選んで表示するこ ともできます。 繰り返し押し、お好みの画面 サイズを選ぶ 480i / 480p 映像の場合(地上) 画面サイズ  $\Box$ アナログ放送、ビデオ放送など)と、 を押す 1080i 映像の場合 (ハイビジョン) と、1080p / 720p 映像の場合 (ハイビジョン) で、選べる画面サ

イズは変わります。

- ◇おしらせ◇ ┈┈
- ・ 字幕表示の「表示方式」
- 「アウトスクリーン字幕上」または「アウト スクリーン字幕下」にした場合、画面サイズ の切り換えはできません。画面サイズを切り 換えたい場合は、「表示方式」を「表示しない」 または「オンスクリーン」にする必要があり ます。
- 1035iは、本機の画面表示(チャンネルサイン)では「1080i」と表示されます。 ハイビジョン放送など、画面サイズ「フル1」でご覧になっているときに、上部にわずかな 黒帯が表示される場合は、「フル2」でご覧ください。

#### 画面の位置がずれている ときは(画面位置)

- インターネット閲覧時は設定できません。 項目 内容 水平位置 画像が右寄りまたは左寄りの状 • 態にあるときに、左右カーソル ボタンで調整します。 ・ 画像が上がりすぎまたは下がり 垂直位置 すぎの状態にあるときに、左右 カーソルボタンで調整します。 リセット ・工場出荷時の状態に戻します。 ホームメニューを表示して、 「設定」--「邑(機能切換)」--「画面表示設定」を選ぶ ▲ホーム  $\bigcirc$ を押し ▼ ホームメニューの画面例 -会 設定 番組表 予約 テャンネル で選び チ 🖵 💶 🖉 🖻 🗠 決定 を押す 部端子設定 番組表設定 画面表示設定 「画面位置」を選ぶ [標準] 表示色 [ブルー系] 選局効果 [する] 番組名表示 [する] 文字スーパー表示 で選び 「する 面面位置 決定 を押す 「水平位置」または「垂直位置」 を選び、適切な位置に調整する 水平位置
  - 操作を終了する場合は、ホームボ タンを押します。

で選ぶ

### 画面を最適な大きさに自動で切り替える

- オリジナル映像の種類によって、映像を最適な画面サイズで表示することができます。(オートワイド機能)
- ・ デジタル放送視聴時は選択できません。

| 項目                            | 内容                                                                                                    |
|-------------------------------|----------------------------------------------------------------------------------------------------|
| 映像判別                          | <ul> <li>・受信している地上アナログ放送や入力1・2から入力された映像の上下に黒い幕があるとき、画面サイズを自動的に「シネマ」にします。</li> </ul>                                                                              |
| D 端子識別<br>(入力選択が「ビデオ映像」以外のとき) | <ul> <li>入力2のD映像端子とビデオ機器との接続に使うケーブルの種類により、画面サイズの判定方法を変えます。D端子ケーブルのときは「する」にすると自動的に最適な画面サイズになります。</li> <li>D-コンポーネント変換ケーブルのときはD端子識別が動作しないので「しない」に設定します。</li> </ul> |
| HDMI 識別                       | <ul> <li>入力1から入力された映像に画面サイズ制御信号が含まれているとき、自動的に最適な画面サイズにします。</li> </ul>                                                                                            |

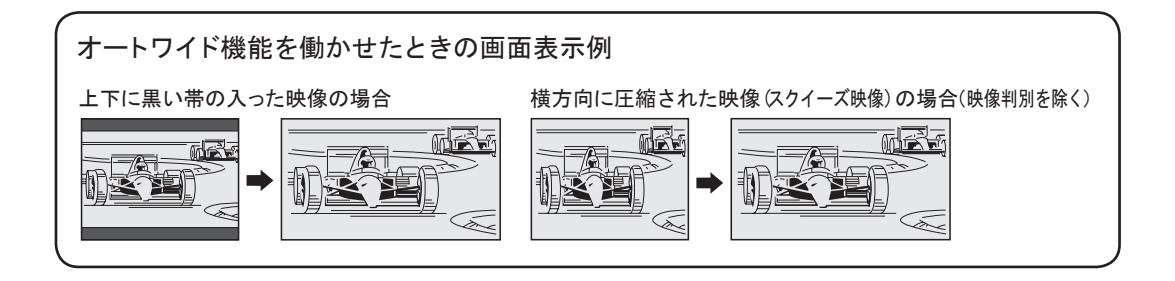

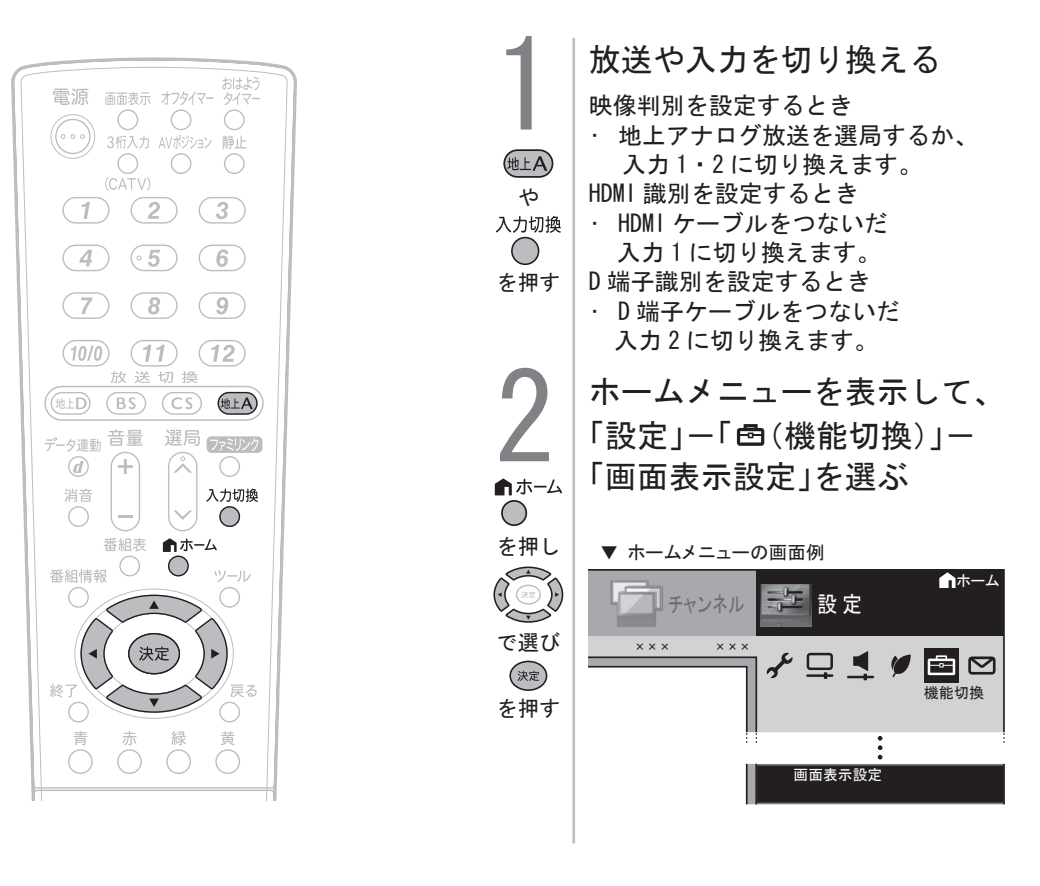

### 画面を最適な大きさに自動で切り替える

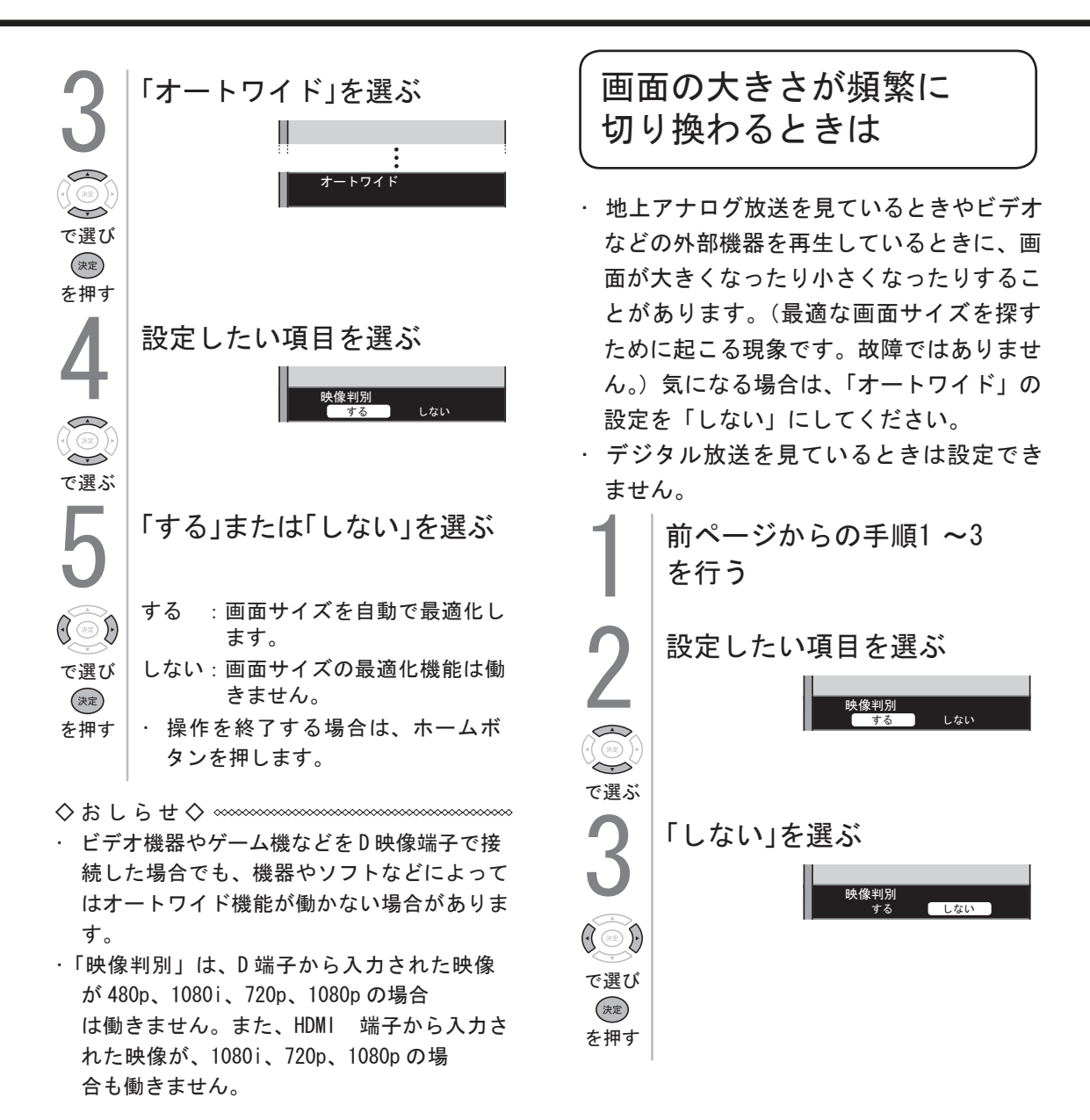

### 映像、音声を調整する(AVポジション)

### 映画やゲームなどに適した 映像・音声にする(AV ポジション)

AV ポジションの設定項目

| 項目      | 内容                                                                                                    |
|---------|----------------------------------------------------------------------------------------------------|
| 標準      | · 映像や音声の設定がすべて標準値になります。(工場出荷時の設定です。)                                                                  |
| 映画      | · コントラストを抑えることにより、暗い映像を見やすくします。                                                                       |
| ゲーム     | <ul> <li>・ テレビゲームなどの映像を、明るさを抑えて目にやさしい映像にします。</li> <li>・ すばやい反応を要求されるゲームの場合は、このモードでお使いください。</li> </ul> |
| PC *    | · PC 用の画面モードです。                                                                                       |
| AV メモリー | · 入力ごとにお好みの調整内容を記憶できます。                                                                               |
| フォト     | ・ 静止画を見やすくします。                                                                                        |
| ダイナミック  | · くっきりと色鮮やかな映像で、スポーツ番組などを迫力あるものにします。                                                                  |
| ダイナミック  | · くっきりと色鮮やかな映像で、スポーツ番組などを迫力あるものにします。                                                                  |
| (固定)    | 「ダイナミック」に比べ、より鮮明な感じの画質になります。                                                                          |
|         | · この設定のときは、映像調整や音声調整ができません。                                                                           |

※「PC」は入力1選択時に表示されます。

- ・ AV ポジションの「標準」「映画」「ゲーム」「PC」「フォト」「ダイナミック」は、映像調整(⇒ 64 ページ)を行うと、行った調整が反映されたまま記憶されます。
   入力切換を行っても、「標準」「映画」「ゲーム」「PC」「フォト」「ダイナミック」は、それぞれ記憶された設定で調整されます。
- · 入力ごとに個別に調整したいときは、「AV メモリー」で設定してください。
- · AV ポジションは入力ごとに選べます。(例えば、テレビは「標準」、入力1は「ダイナミック」など)
- AV ポジションを「PC」に切り換えるとき、または「PC」から別のAV ポジションに切り換えるときは、一時的に映像が消えます。
- · 接続する機器によっては、上の表以外の AV ポジションが表示される場合があります。

### 映像、音声を調整する(AVポジション)つづき

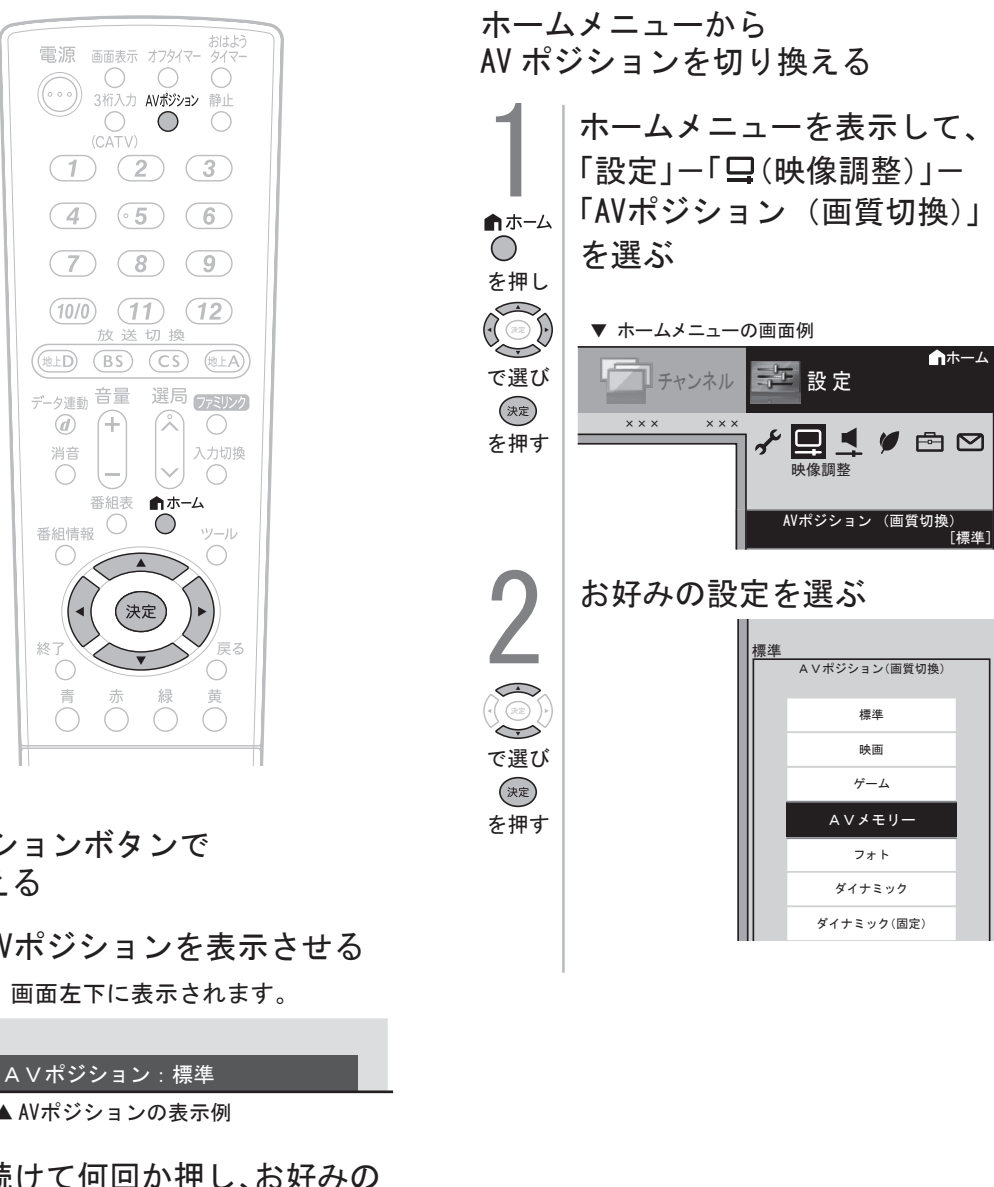

AV ポジションボタンで 切り換える

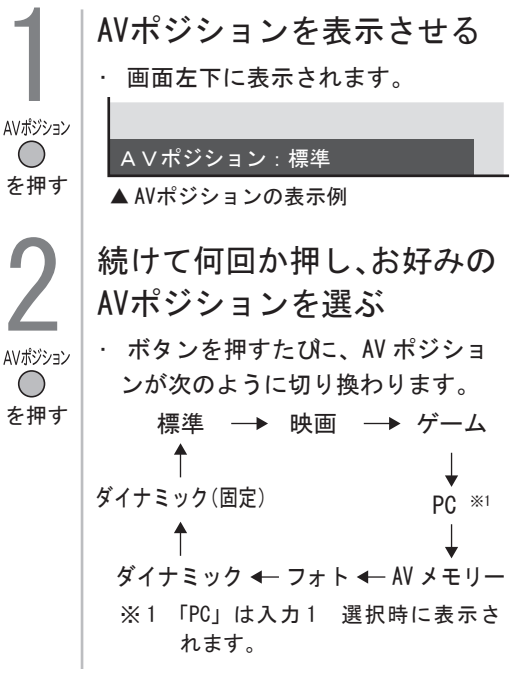

### 画面の明るさや色を変える

(映像調整)

- ・映像をより見やすくするために、明るさ
   や色などを調整できます。
- ・プロ設定で、より細かな映像調整ができます。
- ・映像調整の設定は、AV ポジションごと
   に記憶できます(「ダイナミック(固定)」
   以外)。先にAVポジションを選んでから
   映像調整してください。

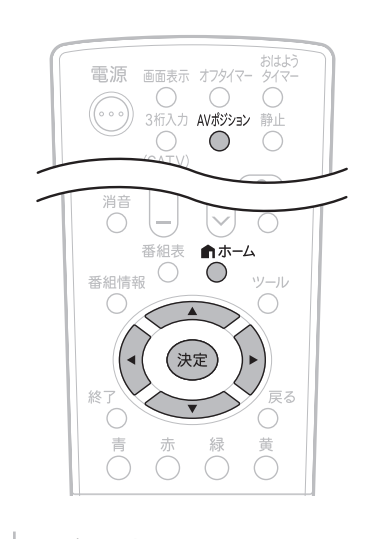

映像調整をしたい AVポジションを選ぶ

A Vポジション:標準

AVポジション を押す

- ▲ AVポジションの表示例
   ・ 映像調整の設定は、AV ポジション ごとに記憶できます。(「ダイナミッ ク(固定)」以外)
   ・ 先にAVポジションを選んでから
- 映像調整をします。

```
AV ポジションの選びかた
(⇒ 63 ページ)
```

- AV ポジションによる違いについて
- 「ダイナミック(固定)」では、調
   整できません。
- 「AVメモリー」は、入力ごとの調整となります。
- その他のAVポジションで映像調 整を行うと、すべての入力でその 結果が有効になります。

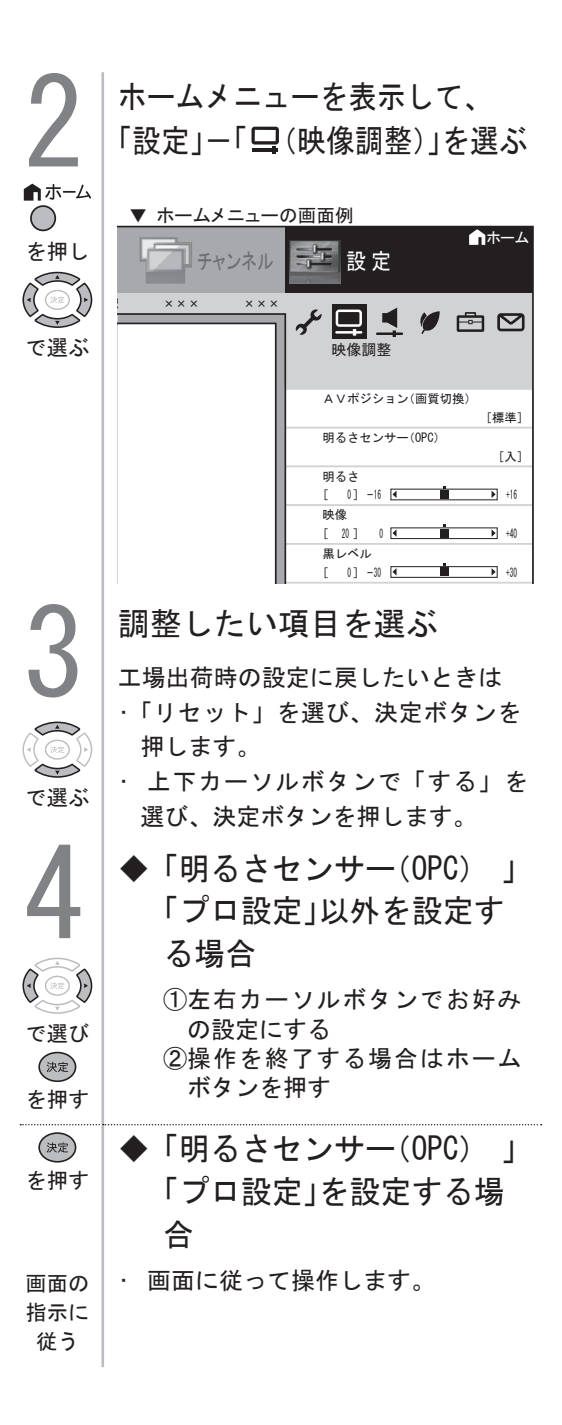

### 暗証番号·視聴年齡制限設定

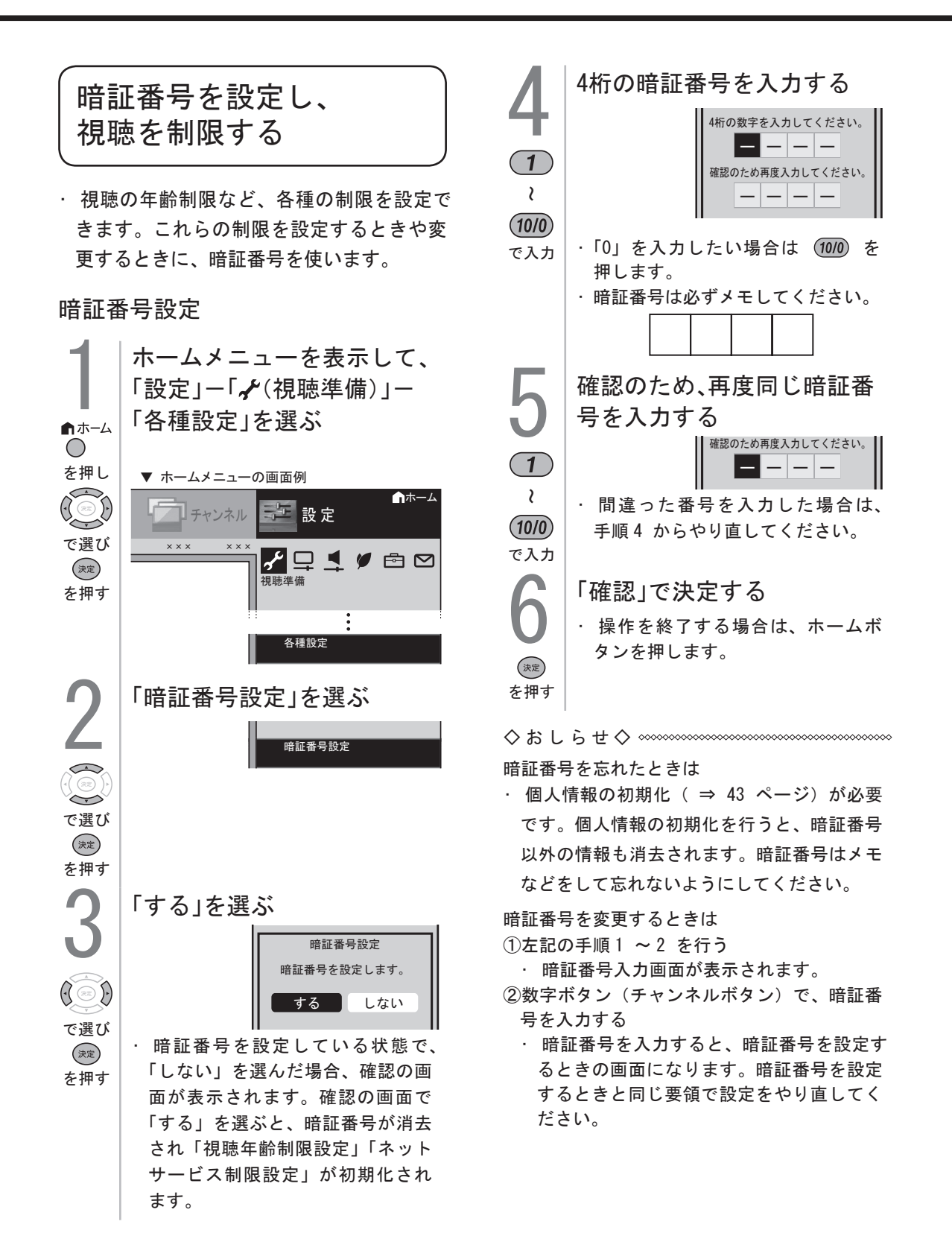

### 暗証番号・視聴年齢制限設定つづき

#### 視聴年齡制限設定

- ・年齢制限のある番組の視聴を4~20歳 の範囲で制限します。
- ・この設定には
   ・この設定には
   ・
   ・
   ・
   ・
   ・
   ・
   ・
   ・
   ・
   ・
   ・
   ・
   ・
   ・
   ・
   ・
   ・
   この設定には
   ・
   ・
   ・
   ・
   ・
   ・
   ・
   ・
   ・
   ・
   ・
   ・
   ・
   ・
   ・
   ・
   ・
   ・
   ・
   ・
   ・
   ・
   ・
   ・
   ・
   ・
   ・
   ・
   ・
   ・
   ・
   ・
   ・
   ・
   ・
   ・
   ・
   ・
   ・
   ・
   ・
   ・
   ・
   ・
   ・
   ・
   ・
   ・
   ・
   ・
   ・
   ・
   ・
   ・
   ・
   ・
   ・
   ・
   ・
   ・
   ・
   ・
   ・
   ・
   ・
   ・
   ・
   ・
   ・
   ・
   ・
   ・
   ・
   ・
   ・
   ・
   ・
   ・
   ・
   ・
   ・
   ・
   ・
   ・
   ・
   ・
   ・
   ・
   ・
   ・
   ・
   ・
   ・
   ・
   ・
   ・
   ・
   ・
   ・
   ・
   ・
   ・
   ・
   ・
   ・
   ・
   ・
   ・
   ・
   ・
   ・
   ・
   ・
   ・
   ・</ が必要です。

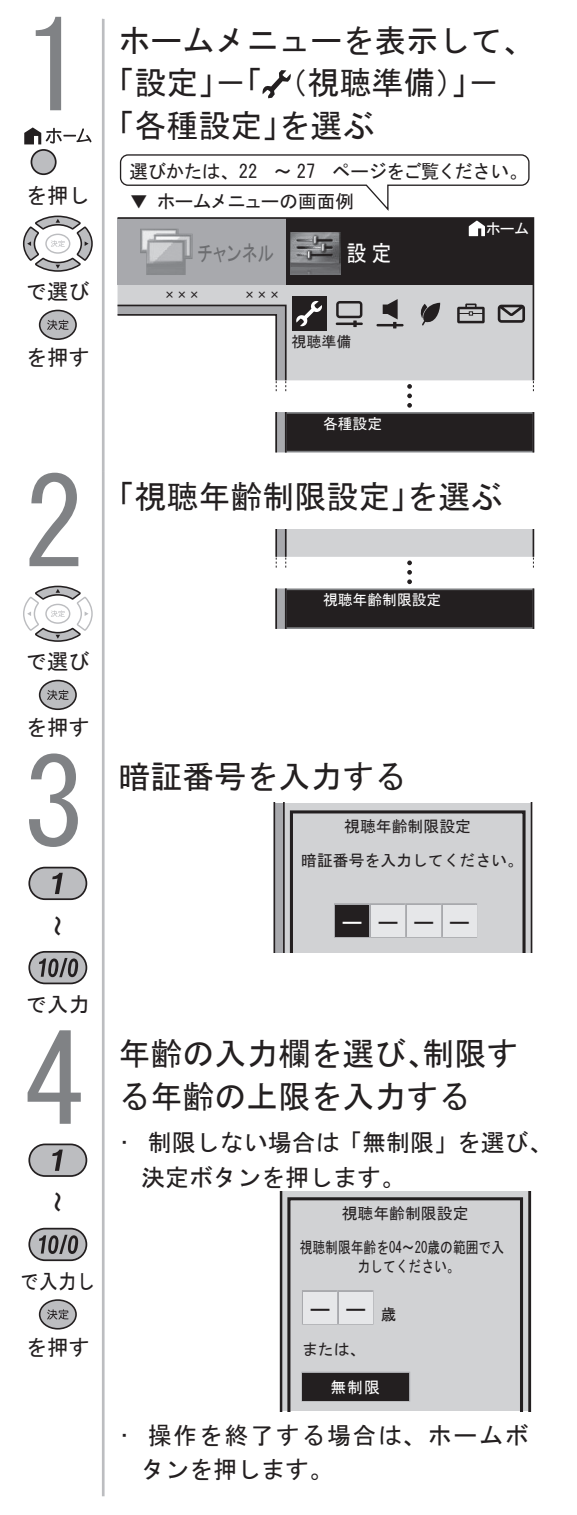

- 本機には下記の設定項目 がありますが絶対に行わ ないで下さい。
- リモコンまたは本体の操作をロックする よう設定できます。

| 項目                            | 内容                                                                                                    |
|-------------------------------|----------------------------------------------------------------------------------------------------|
| しない                           | <ul> <li>リモコンでも本体ボタンでも<br/>操作できます。</li> </ul>                                                             |
| リモコン<br>操作ロック                 | <ul> <li>リモコンでの操作ができない<br/>状態にします。</li> </ul>                                                             |
| 本体<br>操作ロック                   | <ul> <li>本体ボタンでの操作ができない<br/>状態にします。(本体の電源ス<br/>イッチはロックされません。)</li> </ul>                                  |
| ↑<br>ホーム<br>を押し<br>を押す<br>を押す | -ムメニューを表示して、<br>定」-「�(安心・省エネ)」<br>チャイルドロック」を選ぶ<br>*-ムメニューの画面例<br>*** ***<br>*** ***<br>*** ***<br>*** *** |
|                               | ない」「リモコン操作ロッ                                                                                              |

ク」「本体操作ロック」のいず れかを選ぶ

・「リモコン操作ロック」、「本体操  $\overline{\phantom{a}}$ 作ロック」のどちらかを選んだ場 で選び 合、確認の画面が表示されます。 を押す 「する」を選ぶと、チャイルドロッ クが設定されます。

決定

### 本機から個人情報をすべて消すには

- ・本機には、放送局とデータの送受信を行うために入力した個人情報と操作情報が記録されています。本機を譲渡したり廃棄したりする際には、個人情報の初期化を行いこれらの情報を消去してください。
- この操作は元に戻せません。必要のない場合は、操作を行わないでください。
   データ放送の双方向サービスなどで本機に記憶されたお客様の登録情報やポイント情報などの一部、またはすべての情報が変化・消失した場合の損害や不利益について、当社は一切その責任を負いませんので、あらかじめご了承ください。

初期化すると

 本体のリモコン番号は1になります。リモコン番号を変更してお使いになっていた場合は、 リモコンのリモコン番号を「1」にしてください。

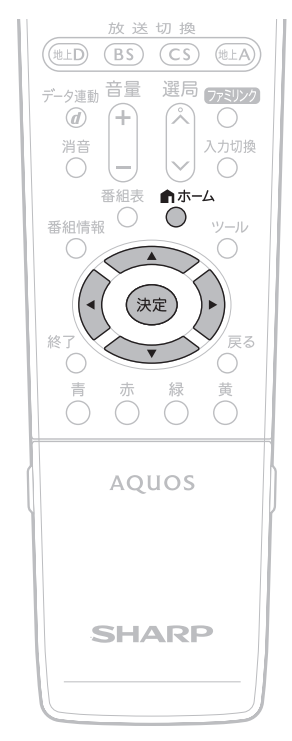

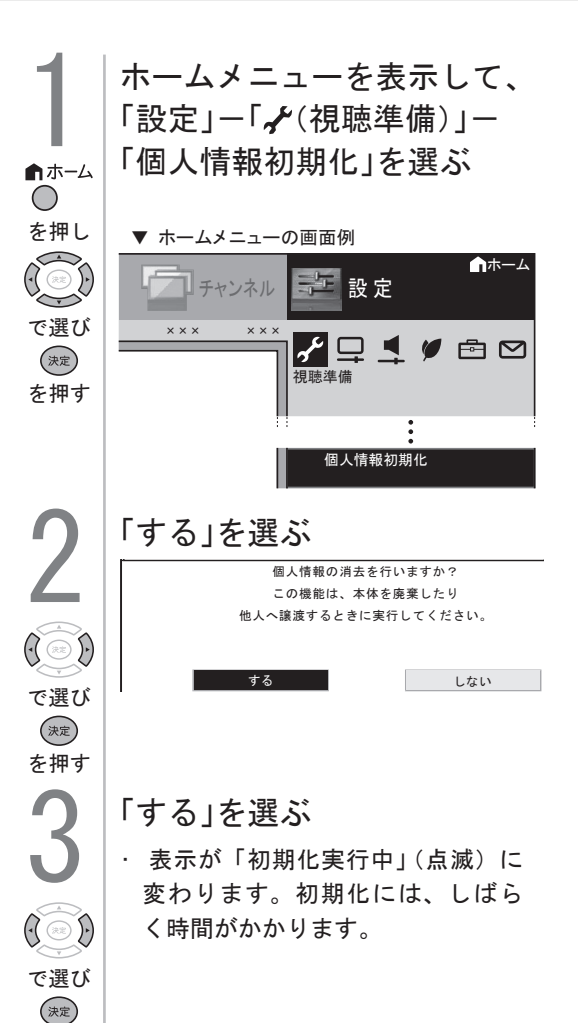

を押す

### クイック起動設定について

!本機では出荷時にクイック起動設定「する」(常に有効)がされています。 設定を解除してご利用にならないでください。

クイック起動設定とは

・クイック起動設定とは、電源を入れてから画面が出るまでの時間を早くするための設定です。

| 項目                   | 内容                                                                                                    |
|----------------------|----------------------------------------------------------------------------------------------------|
| しない                  | ・ クイック起動しません。                                                                                                    |
| する<br>(常に有効)         | <ul> <li>・ 電源待機状態から、「電源を入れる」「番組表を表示させる」「ホーム画面を表示させる」などの操作がすぐに行えます。</li> <li>・「しない」のときより待機時の消費電力が増えます。</li> </ul> |
| する<br>(2 時間のみ<br>有効) | <ul> <li>・電源切後2 時間のみクイック起動を有効にします。</li> </ul>                                                                    |

- ・ 電源プラグを抜くときは、クイック起動を「しない」に設定してください。
- ・ クイック起動の待機中は本体内部の回路がは たらいているため、通常の待機(電源切)状 態より消費電力が増加します。
- ・ダウンロード(⇒166 ページ)時は開始5
   分前になると一時的にクイック起動が解除され、すぐに電源が入らない場合があります。
- クイック起動設定を「する」に設定した場合
   は、待機時の消費電力が増えますので、あら
   かじめ同意の上でご使用ください。

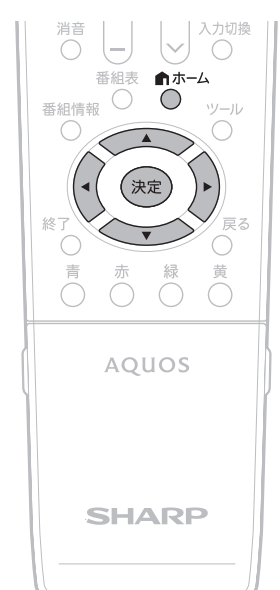

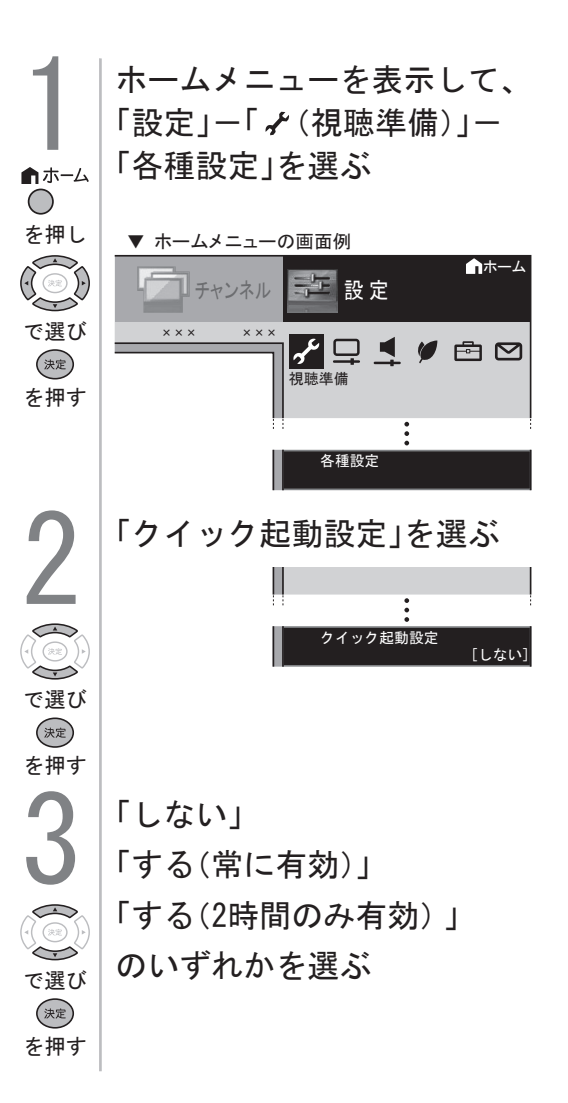

時刻を表示する・時刻表示のタイプを変える

時刻表示のしかたを選ぶ

ホームメニューから「設定」-「・(視聴準備)」-「各種設定」-「時計設定」
 「時刻表示」で設定します。

| 項目            | 内容                                                             |  |  |
|---------------|----------------------------------------------------------------|--|--|
| する            | <ul> <li>・ 画面表示ボタンを押すたびに、</li> <li>現在時刻を表示/非表示にします。</li> </ul> |  |  |
| する<br>(30分ごと) | · 毎時 00 分と 30 分に現在時<br>刻を表示します。                                |  |  |
| しない           | ・ 表示しません。                                                      |  |  |

・「する」に設定したときは、 ● を押す
 ごとに、以下のように表示が変わります。

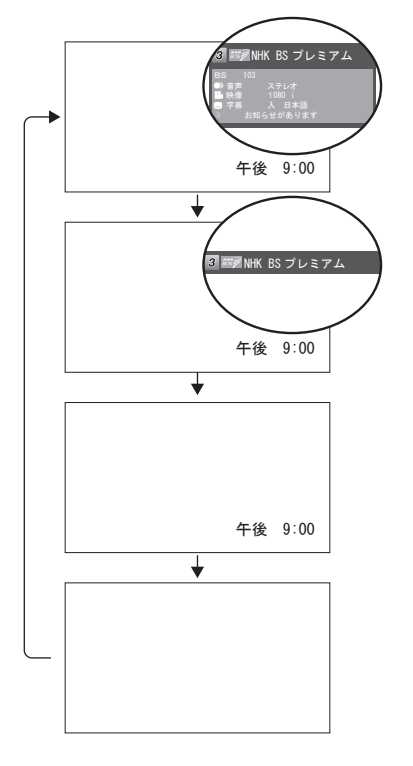

- デジタル放送が受信できないなど、時刻が自動設定されないときは、「時刻設定」を行ってください。

時刻表示のタイプを変える

(時計タイプ)

- ・時刻表示するときの、時計のタイプを変 えられます。
- ・ホームメニューから「設定」-「
   ・
   ・ホームメニューから「設定」-「
   ・
   ・ホームメニューから「
   ・
   ・ホームメニューから「
   ・
   ・ホームメニューから「
   ・
   ・ホームメニューから「
   ・
   ・ホームメニューから「
   ・
   ・ホームメニューから「
   ・
   ・ホームメニューから「
   ・
   ・ホームメニューから「
   ・
   ・ホームメニューから「
   ・
   ・ホームメニューから「
   ・
   ・ホームメニューから「
   ・
   ・ホームメニューから「
   ・
   ・ホームメニューから「
   ・
   ・ホームメニューから「
   ・
   ・ホームメニューから「
   ・
   ・ホームメニューから「
   ・
   ・ホームメニューから「
   ・
   ・ホームメニューから「
   ・
   ・ホームメニューから「
   ・
   ・ホームメニューから「
   ・
   ・ホームメニューから「
   ・
   ・ホームメニューから「
   ・
   ・ホームメニューから「
   ・
   ・ホームメニューから「
   ・
   ・ホームメニューから「
   ・
   ・ホームメニューから「
   ・
   ・ホームメニューから「
   ・
   ・ホームメニューから「
   ・
   ・ホームメニューから「
   ・
   ・ホームメニューから「
   ・
   ・ホームメニューから「
   ・
   ・ホーム・
   ・
   ・ホーム・
   ・
   ・ホーム・
   ・
   ・ホーム・
   ・
   ・ホーム・
   ・
   ・ホーム・
   ・
   ・ホーム・
   ・
   ・ホーム・
   ・
   ・ホーム・
   ・
   ・ホーム・
   ・
   ・ホーム・
   ・
   ・ホーム・
   ・
   ・ホーム・
   ・
   ・ホーム・
   ・
   ・ホーム・
   ・
   ・ホーム・
   ・
   ・ホーム・
   ・
   ・ホーム・
   ・
   ・ホーム・
   ・
   ・ホーム・
   ・
   ・ホーム・
   ・
   ・ホーム・
   ・
   ・ホーム・
   ・
   ・ホーム・
   ・
   ・ホーム・
   ・
   ・ホーム・
   ・
   ・ホーム・
   ・
   ・ホーム・
   ・
   ・ホーム・
   ・
   ・ホーム・
   ・

| 項目   | 内容                                                                 |
|------|--------------------------------------------------------------------|
| デジタル | <ul> <li>         ・ 画面にデジタルタイプの時計         が表示されます。     </li> </ul> |
| アナログ | <ul> <li>・ 画面にアナログタイプの時計<br/>が表示されます。</li> </ul>                   |

時計タイプ「デジタル」の表示例

午後 9:00

時計タイプ「アナログ」の表示例

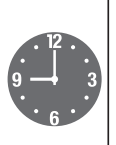

時計を画面に大きく表示したいときは (時計表示)

・ ● を押して、「ツール」-「時計表示」
 を選ぶと、時計が全画面に表示されます。

#### ・本機では必ずモード1を選択して下さい

| 項目   | 内容                                                                                                    |
|------|----------------------------------------------------------------------------------------------------|
| モード1 | <ul> <li>本体の電源スイッチを切ると、<br/>予約や実行中の録画があるなし<br/>に関わらず待機状態になります。</li> <li>リモコンの電源ボタンで電源を<br/>切った場合も同様です。</li> </ul> |
| モード2 | <ul> <li>本体の電源スイッチを切ると、<br/>電源がオフになり、予約や実<br/>行中の録画が正常に実行され<br/>ません。</li> </ul>                                   |

お買い上げ時は、「モード1」に設定されています。

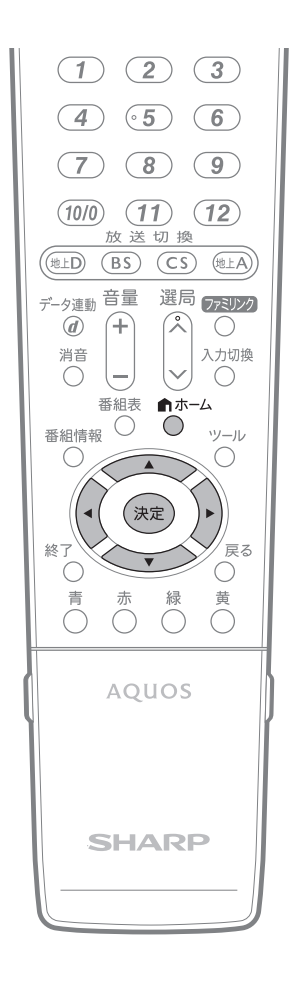

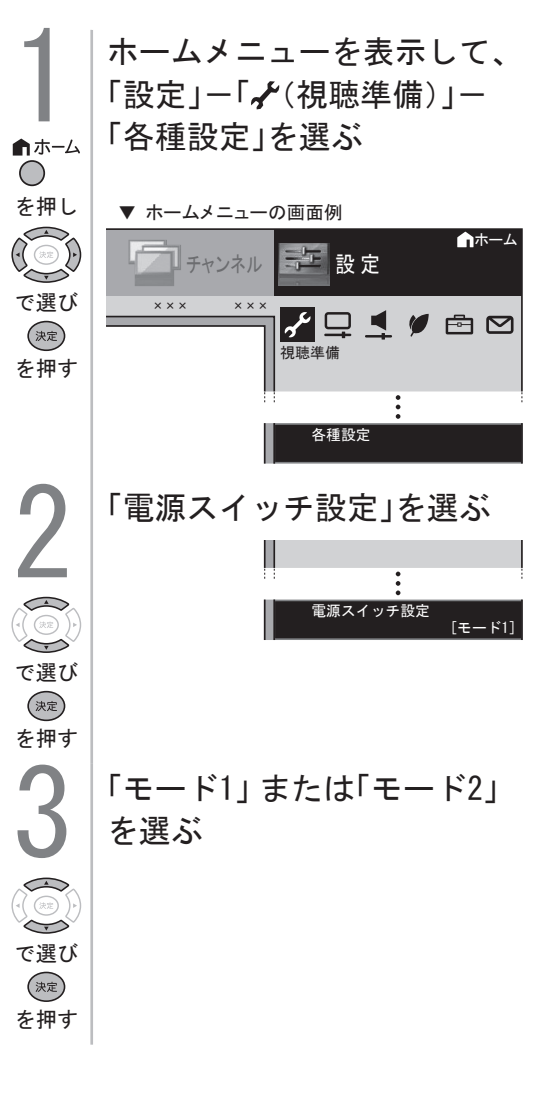

### お知らせ・B-CASカードの番号の確認

画面右上の「お知らせ」の 内容や B-CAS カードの 番号を確認する

- 予約の失敗・変更が生じたときや、放送 局から視聴者に向けてメッセージが発信 されたときなどは、画面右上に「お知らせ」 が表示されます。
- ·「お知らせ」の内容のほかに、B-CAS カー ドの番号なども確認できます。

| 項目                | 内容                                                                                                    |
|-------------------|----------------------------------------------------------------------------------------------------|
| 受信機<br>レポート       | <ul> <li>予約の失敗や変更に関するレ<br/>ポート(自動で電源オフになっ<br/>た理由など)やB-CASカー<br/>ドに関する情報など、受信機<br/>に関係したレポートを表示し<br/>ます。</li> </ul>                                                                                                    |
| 放送局<br>メッセージ      | <ul> <li>・ 受信契約した放送局から発信<br/>されるメッセージを見ること<br/>ができます。</li> </ul>                                                                                                    |
| ボー ド<br>(CS デジタル) | <ul> <li>送られている、CS 各ネット<br/>ワークの掲示板(ボード情報)<br/>のタイトルー覧を表示して、<br/>ご覧になりたいタイトルを選<br/>び、メッセージを表示するこ<br/>とができます。</li> <li>ボード情報は、そのとき放送<br/>で送られているものを表示し<br/>ますので、消去はできません。</li> <li>地上アナログ放送視聴中、録<br/>画予約実行中は選べません。</li> </ul> |
| B-CAS<br>カード      | <ul> <li>・ 受信機レポートで報告された<br/>不具合に関して、放送事業者<br/>のカスタマーセンターに連絡<br/>されるときに、お客様の契約<br/>確認のためB-CAS カードの<br/>番号を表示するものです。</li> <li>・ カード識別…メーカー識別用<br/>のアルファベット1文字と3<br/>桁の数字からなります。</li> <li>・ カード IDカード固有の番<br/>号です。</li> </ul>  |

 ・未読の放送局メッセージがある場合は、画面 右上のチャンネルサインに「お知らせ」と表 示されます。未読の放送局メッセージをすべ て表示すると、「お知らせ」の表示が消えます。
 ・受信機レポートの表示中、左右カーソルボタ ンで「消す」を選んで決定ボタンを押すと、 その受信機レポートが消去されます。

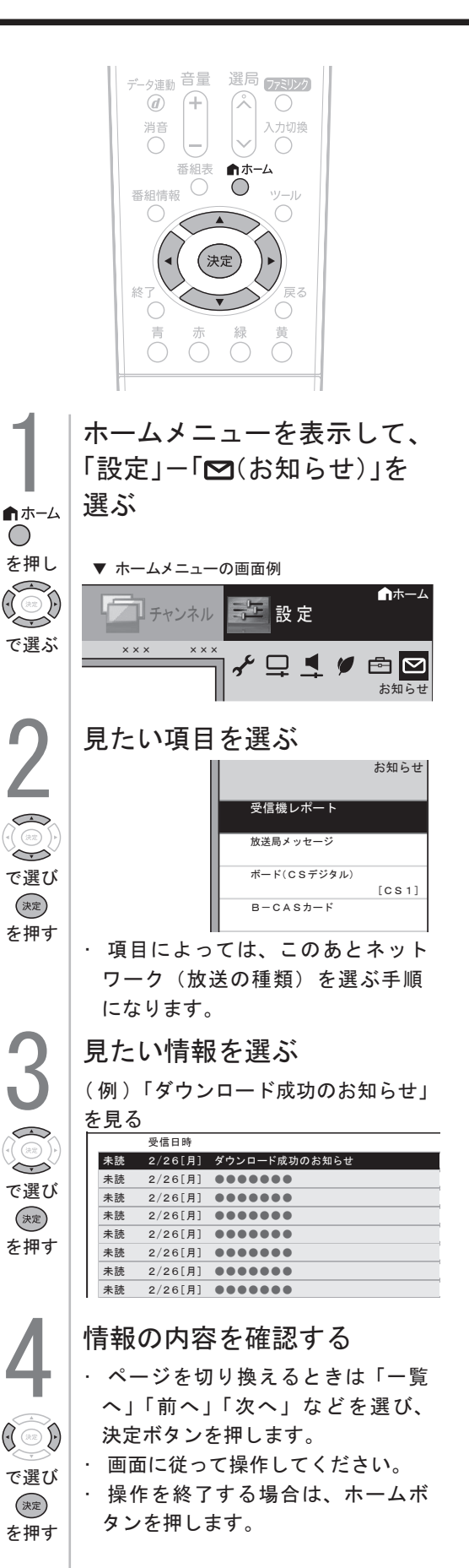

■ 次のような場合は故障で無い事がありますので、修理を依頼される前にもう一度お調べ下さい。

|          | こんなときに                                      | ここをお確かめ下さい                                                                                                    |
|----------|---------------------------------------------|----------------------------------------------------------------------------------------------------|
| 全般       | 映像も音声も出ない                                   | <ul> <li>・ 電源プラグがコンセントから抜けていませんか。</li> <li>・ 電源が「切」の状態になっていませんか。</li> <li>・ テレビ(地上アナログ放送、CATV)やデジタル放送を見たいのに、<br/>ビデオモードなどに切り換えられていませんか。</li> </ul>                                                           |
|          | リモコンが動作しない                                  | <ul> <li>・ 乾電池の極性(+、一)が逆になっていませんか。</li> <li>・ リモコンの乾電池が消耗していませんか。</li> <li>・ リモコンは受光部に向けてお使い下さい。</li> </ul>                                                                                                  |
|          | 映像は出るが<br>音声が出ない                            | <ul> <li>・ 音量調整が最小になっていませんか。</li> <li>・「消音」状態になっていませんか。</li> </ul>                                                                                                    |
|          | 音声が出るが<br>映像が出ない                            | ・ 映像入/切が「切」になっていませんか。                                                                                                    |
|          | 色がうすい<br>色合いが悪い                             | ・ 色の濃さ、色合いは正しく調整されていますか。                                                                                                    |
|          | 特定のチャンネルだけ映らない                              | <ul> <li>チャンネルの受信微調整がずれていませんか。</li> </ul>                                                                                                    |
| 7        | 映像が出ず雑音のみ出る                                 | <ul> <li>アンテナ線が外れたり、ショートしたりしていませんか。</li> <li>アンテナ線は正しく接続されていますか。</li> </ul>                                                                                                    |
|          | 画面にはん点が出る                                   | <ul> <li>自動車、電車、ネオンなどの雑音電波を受けていませんか。アンテナをできるだけ</li> <li>道路やネオンなどから離れた場所に立てて下さい。</li> </ul>                                                                                                    |
| シテ       | 映像が二重になる<br>(ゴースト)                          | <ul> <li>近くに山や大きな建物・樹木がある場合、それらの反射電波の影響も考えられます。</li> <li>アンテナの向きや高さを変えてみて下さい。</li> </ul>                                                                                                    |
| ナ        | 色じま模様が出る                                    | <ul> <li>近所のテレビから妨害電波を受けていませんか。アンテナの向きや高さを調整すれば<br/>妨害をある程度少なくすることができます。</li> </ul>                                                                                                    |
|          | 雪が降っているような<br>画面になる                         | <ul> <li>アンテナ線は正しく接続されていますか。</li> <li>屋外アンテナが切れたり、外れたりしていませんか。</li> <li>アンテナの向きが変わったり、アンテナがこわれたりしていませんか。</li> </ul>                                                                                          |
|          | 映像も音声も出ない                                   | <ul> <li>アンテナ電源が「切」になっていませんか。</li> <li>映像・音声のない放送ではありませんか。</li> <li>ビデオモードなどに切り換えられていませんか。</li> </ul>                                                                                                    |
| デジタル放送関係 | 画面に四角のノイズ(モザイク)が出る                          | <ul> <li>アンテナの向きがずれていませんか。</li> <li>アンテナレベル(信号強度)を確認して下さい。</li> <li>アンテナの前方に障害物はありませんか。</li> <li>アンテナ及びアンテナケーブルは専用のものを使用していますか。</li> </ul>                                                                   |
|          | 110度CSデジタル放送が受信できない                         | <ul> <li>アンテナ及びアンテナケーブルは専用のものを使用していますか。</li> <li>ブースターや分配器をご使用になっている場合は、110度CS帯域(2150MHz)まで対応した機器に交換する必要があります。</li> </ul>                                                                                    |
|          | 地上デジタル放送が受信できない                             | <ul> <li>お住まいの地域で地上デジタル放送は開始されていますか。</li> <li>地上デジタル放送の受信に必要なUHFアンテナが正しく設置されていますか。</li> <li>アンテナ線は正しく接続されていますか。</li> <li>お住まいの都道府県を地域選択で正しく設定していますか。</li> <li>チャンネル設定は正しくされていますか。</li> </ul>                 |
|          | 電子番組表(EPG)が表示されない<br>電子番組表(EPG)に表示されない番組がある | <ul> <li>・地上デジタル放送の場合、視聴していないチャンネルは、電子番組表に情報が表示<br/>されません。番組表取得設定を「する」に設定すると、テレビ電源が切れたスタンバイ<br/>状態の時に各放送チャンネルの番組表情報を取得します。</li> <li>・電源を「入」にした後、最初に番組表を表示する時は、番組表データの受信に時間がか<br/>かります。しばらくお待ち下さい。</li> </ul> |
| その他      | メニュー画面の時計合せが設定できない                          | <ul> <li>デジタル放送が受信できない状態になったとき、メニューでの時刻設定ができなくなることがあります。その場合は、一度電源の入/切をしてから、再度時刻設定を行って下さい。</li> </ul>                                                                                                    |

| 画面に表示されるエラーメッセージ例                                                                    | エラーコード  | 対処のしかた                                                                                                    |  |
|--------------------------------------------------------------------------------------|---------|----------------------------------------------------------------------------------------------------|--|
| B-CASカードを正しく挿入してくだ<br>さい。<br>B-CASカードを挿入していてもこの<br>メッセージが表示される場合は、カー<br>ドを差し直してください。 | * * * * | <ul> <li>B-CASカードを正しく挿入してくだ<br/>さい。挿入してある場合は、挿入し直し<br/>てください。</li> </ul>                                     |  |
| このB-CASカードは使用できません。<br>ご覧のチャンネルのカスタマーセン<br>ターへご連絡ください。                               | * * * * | <ul> <li>B-CASカスタマーセンターおよびご<br/>覧のチャンネルのカスタマーセンター<br/>まで連絡してください。</li> </ul>                                 |  |
| このカードは使用できません。<br>正しいB-CASカードを装着してくだ<br>さい。                                          | * * * * | · 本機に付属のB-CASカードを挿入し<br>てください。                                                                               |  |
| このチャンネルは契約されていませ<br>ん。<br>ご覧のチャンネルのカスタマーセン<br>ターへご連絡ください。                            | * * * * | <ul> <li>ご覧のチャンネルのカスタマーセン<br/>ターまで連絡してください。</li> </ul>                                                       |  |
| このB-CASカードには必要な情報が有<br>りません。<br>ご覧のチャンネルのカスタマーセン<br>ターへご連絡ください。                      | * * * * | <ul> <li>ご覧のチャンネルのカスタマーセン<br/>ターまで連絡してください。</li> </ul>                                                       |  |
| 放送チャンネルではないため、視聴で<br>きません。                                                           | E200    | · このチャンネル(番組)は視聴できません。                                                                                       |  |
| 受信状態が悪くなっています。<br>この番組は降雨対応画面に切り換える<br>ことができます。                                      | E201    | <ul> <li>・降雨対応画面に切り換えて視聴していただくか、天気の回復をお待ちください。</li> </ul>                                                    |  |
| アンテナ信号レベルが強すぎて放送が<br>受信できません。信号レベルを調整し<br>てください。                                     | * * * * | <ul> <li>アンテナ信号が強すぎるため、受信障害が発生しています。ブースターの調整や減衰器の挿入が必要です。販売店などにご相談ください。</li> </ul>                           |  |
| 放送が受信できません。アンテナの接<br>続状況や調整をご確認ください。<br>雨や雪などの天候の影響で一時的に受<br>信できない場合もあります。           | E202    | <ul> <li>アンテナ線を確認してください。</li> <li>アンテナの設定が合っているか確かめてください。</li> <li>雨や雪などの天候の影響で一時的に受信できない場合もあります。</li> </ul> |  |
| 現在放送されていません。番組表など<br>で放送時間を確認してください。<br>雨や雪などの天候の影響で一時的に受<br>信できない場合もあります。           | E203    | <ul> <li>・番組表などで放送時間を確かめてください。</li> <li>・雨や雪などの天候の影響で一時的に受信できない場合もあります。</li> </ul>                           |  |
| OOOチャンネルが見つかりません。<br>番組表などでチャンネルを確認してく<br>ださい。                                       | E204    | <ul> <li>番組表などでチャンネルを確かめてく<br/>ださい。</li> </ul>                                                               |  |

### エラーメッセージについて(つづき)

| 画面に表示されるエラーメッ <u>セージ例</u>                                                                          | エラーコード  | 対処のしかた                                                                                                    |  |
|----------------------------------------------------------------------------------------------------|---------|----------------------------------------------------------------------------------------------------|--|
| アンテナ線の接続や設定に不具合があ<br>りますのでアンテナ電源を「切」にしま<br>した。<br>受信できない場合は、本体の電源を<br>切ってから、アンテナとの接続を確認<br>してください。 | * * * * | <ul> <li>電源を入れ直してください。</li> <li>BSデジタル放送や110度CSデジタ<br/>ル放送が受信できない場合は、本体の<br/>電源を切り、アンテナとの接続を確認<br/>してから電源を入れ直してください。</li> </ul> |  |
| 〇〇〇チャンネルのサービスは、この<br>受信機では受信できません。                                                                 | E210    | <ul> <li>選局されたチャンネルとは別のチャン</li> <li>ネルを選局してください。</li> </ul>                                                                     |  |
| 契約期限が切れています。ご覧のチャ<br>ンネルのカスタマーセンターへご連絡<br>ください。                                                    | * * * * | <ul> <li>ご覧のチャンネルのカスタマーセン<br/>ターまで連絡してください。</li> </ul>                                                                          |  |
| このチャンネルは視聴条件により、ご<br>覧いただけません。ご覧のチャンネル<br>のカスタマーセンターへご連絡くださ<br>い。                                  | * * * * | <ul> <li>ご覧のチャンネルのカスタマーセン<br/>ターまで連絡してください。</li> </ul>                                                                          |  |
| 受け付け時間を過ぎていますので購入<br>できません。                                                                        | * * * * | <ul> <li>番組の冒頭の限られた時間しか購入で</li> <li>きない番組もあります。</li> </ul>                                                                      |  |
| データが受信できません。                                                                                       | E400    | <ul> <li>現在ご覧のチャンネルとは別のチャン<br/>ネルをいったん選局した後、エラーが<br/>起こったデータ放送チャンネルを再度<br/>選局してください。</li> </ul>                                 |  |
| 対象地域外のため、データを表示でき<br>ません。                                                                          | E401    | <ul> <li>現在ご覧のデータ放送チャンネルを終<br/>了し、別のチャンネルを選局してくだ<br/>さい。</li> </ul>                                                             |  |
| この受信機では、データを表示できま<br>せん。                                                                           | E401    | <ul> <li>現在ご覧のデータ放送チャンネルを終<br/>了し、別のチャンネルを選局してくだ<br/>さい。</li> </ul>                                                             |  |
| データの表示に失敗しました。                                                                                     | E402    | <ul> <li>現在ご覧のチャンネルとは別のチャン<br/>ネルをいったん選局した後、エラーが<br/>起こったデータ放送チャンネルを再度<br/>選局してください。</li> </ul>                                 |  |

### アンテナ受信強度に関するエラーメッセージ

| 画面に表示されるエラーメッセージ例  | 対処のしかた                                                                                                    |
|--------------------|----------------------------------------------------------------------------------------------------|
| 受信強度が60以下です。【B】    | <ul> <li>・受信強度が60以上になるようにアンテナの向</li> <li>きや接続を調整してください。</li> </ul>                                                    |
| アンテナ信号が強すぎます。【C】   | ・アンテナ信号が強すぎるため受信障害が発生<br>しています。ブースターの調整や減衰器の取り<br>付けが必要です。<br>販売店などにご相談ください。                                          |
| アンテナ信号が不足しています。【C】 | <ul> <li>ブースターの調整や取り付けが必要です。</li> <li>販売店などにご相談ください。</li> </ul>                                                       |
| アンテナ信号が良くありません。【D】 | <ul> <li>・受信強度が60以上で表示される場合、アンテナ<br/>信号が劣化しています。</li> <li>・アンテナの設定が合っているか確認しても改善<br/>しない場合は、販売店などにご相談ください。</li> </ul> |
| 受信できません。【E】        | <ul> <li>アンテナが正しく設置されているか確認してください。</li> <li>アンテナ線を確認してください。</li> <li>アンテナの設定が合っているか確かめてください。</li> <li>い。</li> </ul>   |

### 本機のソフトウェアを更新するとき

- ソフトウェアの更新とは、本機内のソフトウェアを書き換えて、機能アップや機能改善などを行うためのものです。
- ・本機のソフトウェア更新はダウンロードで 行います。自動的に行う方法とお客様が必 要に応じ、手動で行う方法があります。お 買いあげ時は利便性を考えて「する」(自 動)に設定されています。

ダウンロードの可能な環境について

- ・ダウンロードはBS デジタル放送および地上 デジタル放送で実施されます。ケーブルテレ ビのセットトップボックスを利用してデジタ ル放送を受信している場合など、デジタル放 送を直接受信できない環境ではダウンロード できません。
- ダウンロードについてのご注意
- ソフトウェアの受信(ダウンロード)には、
   数分程度の時間がかかります。その間は、リ
   セットの操作、電源プラグの抜き差しを行わ
   ないでください。ダウンロードが失敗する場
   合があります。
- ・ダウンロードによって、設定内容が工場出荷時の状態に戻ったり、予約設定がなくなる場合があります。その場合は、設定をやり直してください。

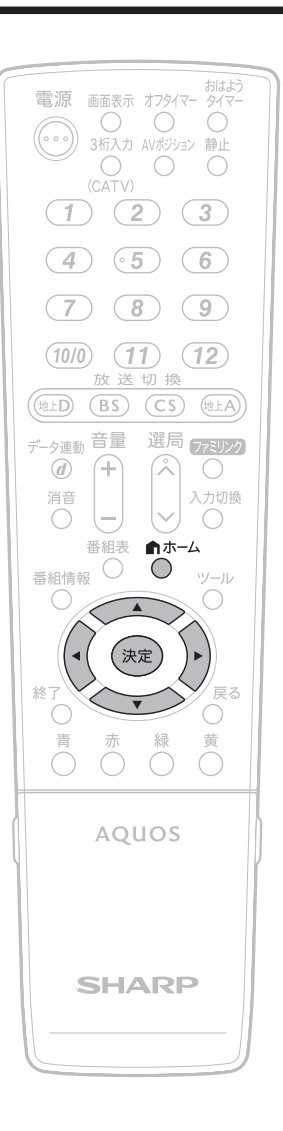

### 本機のソフトウェアを更新するときつづき

自動ダウンロードを 「しない」に設定する

・ 自動的にダウンロードを行いたくない場
 合は、「しない」に設定します。

ホームメニューを表示して、 「設定」--「★(視聴準備)」--「各種設定」を選ぶ ▲ ホーム  $\bigcirc$ を押し ▼ ホームメニューの画面例 ↑ ホーム - 設定 チャンネル で選び 🗲 🖵 💶 🖉 🖻 🖸 決定 視聴準備 を押す 各種設定 「ダウンロード設定」を選ぶ ダウンロード設定 する  $\sim$ で選ぶ 「しない」を選ぶ : ウンロード設定 \_\_\_\_\_\_する\_\_\_\_\_しな で選び ・ 操作を終了する場合は、ホームボ 決定 タンを押します。 を押す

手動でダウンロードを 行う

・自動ダウンロードを「しない」に設定した場合、放送局メッセージに「ダウンロードのお知らせ」が届いているときに、手動でダウンロードできます。

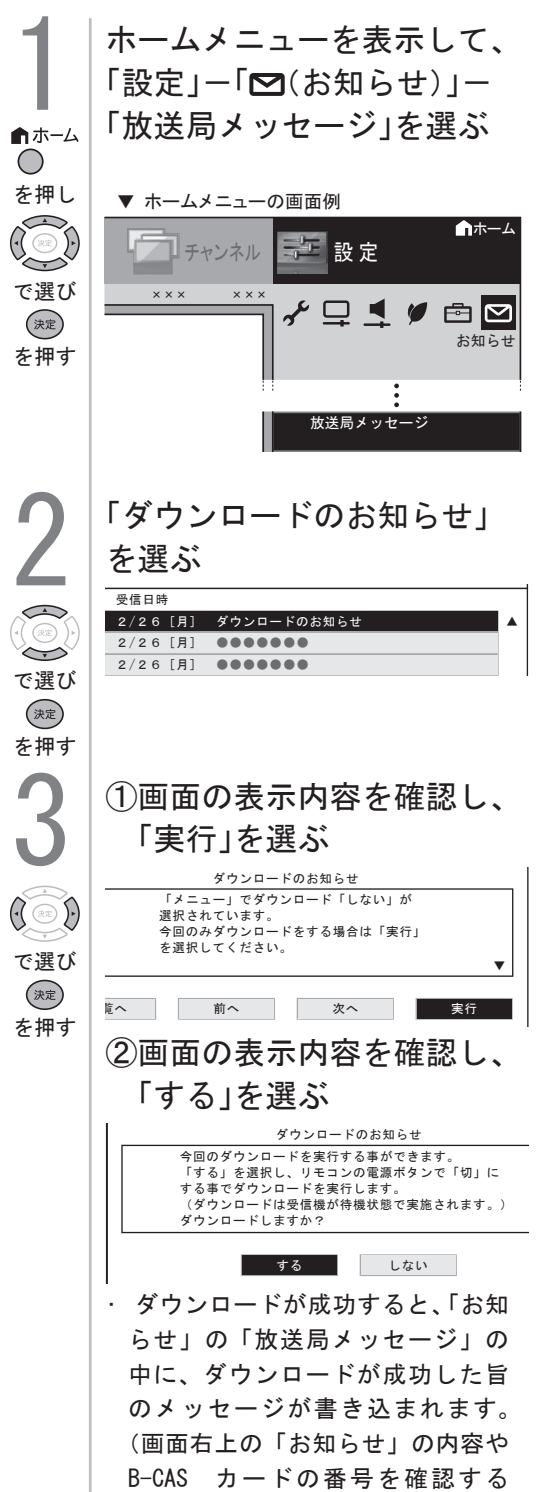

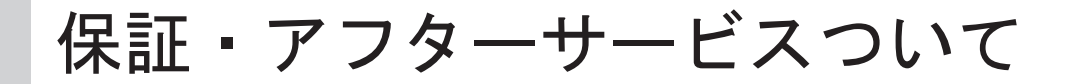

#### ■保証書はよくお読み下さい。

保証書は必ず「お買い上げ日・販売店」などの記入をお確かめのうえ、販売店から受け取っていただき、 内容を良くお読みの後、大切に保管して下さい。

■保証期間は保証書に記載されています

#### ■修理及びアフターサービスをご依頼されるときは

まず、もう一度、説明書にしたがって正しく操作していただき、直らない時は次の処置をして下さい。

●保証期間中は

保証書の規定に従ってお買い上げの販売店が修理させて頂きます。 お買い上げの販売店までご連絡下さい。

●保証期間が過ぎている時は

お買い上げの販売店までご連絡下さい。 修理すれば使用できる製品については、ご希望により有償で修理いたします。

#### ■あらかじめご了承頂きたいこと

●修理のとき一部代替品を使わせていただくことや、修理が困難な場合には、修理せず同等品と交換させていただく事があります。

●本機の補修用性能部品の最低保有期間は、生産終了後7年です。 性能部品とは、その製品を維持する為に不可欠な部品のことです。

#### ■修理料金の仕組み

修理料金は、技術料・部品代・出張料などで構成されています。 [技術料]は、診断、故障個所の修理および部品交換、調整、修理完了時の点検などにかかる費用です。 [部品代]は、修理に使用した部品および補助材料代です。 [出張料]は、製品のある場所へ技術者を派遣する場合の費用です。

### おもな仕様

| 品名           |             | 浴室液晶テレビ                                                                                |  |  |
|--------------|-------------|----------------------------------------------------------------------------------------|--|--|
| 型式           |             | SBT-20N1W                                                                              |  |  |
| 液晶パネル        | 画面サイズ       | 20∨型<br>(横444mm×縦250mm) アスペクト比16:9                                                     |  |  |
|              | 駆動方式        | TFT (薄膜トランジスタ)アクティブマトリクス駆動方式                                                           |  |  |
|              | 画素数         | 1,366(水平)×768(垂直)画素                                                                    |  |  |
|              | 使用光源        | LED                                                                                    |  |  |
|              | 液晶タイプ       | シャープ製 低反射ブラックTFT                                                                       |  |  |
| アンテナ入力       |             | VHF/UHF75Ω不平衝型(地上デジタル入力共用)、BS-IF75Ω不平衝型                                                |  |  |
| 音声出力         |             | 10W (5W+5W)                                                                            |  |  |
| 定格電圧         |             | AC100V、DC12V、DC55V(付属ACアダプター使用時)                                                       |  |  |
| 定格周波数        |             | 50/60Hz                                                                                |  |  |
| 消費電力         |             | 約43W                                                                                   |  |  |
| 接続端子         |             | 外部1:RCAコンポジット入力<br>外部スピーカー入力/浴室テレビ電源0FF時スピーカー出力<br>外部機器コントロールIR出力                      |  |  |
| 本体システムケーこ    | ブル          | 専用ケーブル2本、アンテナ同軸ケーブル1本、アースケーブル1本                                                        |  |  |
| 受信チャンネル      |             | 地上デジタル(ワンセグを除く)011~528ch(CATVパススルー対応)                                                  |  |  |
|              |             | BSデジタル001~999ch 110度CSデジタル000~999ch                                                    |  |  |
|              |             | 地上アナログVHF1~12ch UHF13~63ch                                                             |  |  |
| BS・110度CS    | 変調          | □<br>時分割多重mPSK                                                                         |  |  |
| チャンネル受信      | トランスポート     | MPEG2システム                                                                              |  |  |
| 仕様           | 映像          | MPEG2 (MP@HL)                                                                          |  |  |
|              | 音声          | MPEG2 AAC                                                                              |  |  |
|              | 限定受信システム    | ARIB CASシステム                                                                           |  |  |
|              | 受信周波数帯域     | 11. 71GHz~12. 75GHz                                                                    |  |  |
|              | IRD受信周波数帯域  | 1032MHz~2071MHz                                                                        |  |  |
| 地上デジタル       | 変調          | ↓<br>直交周波数分割多重(OFDM)                                                                   |  |  |
| チャンネル受信      | トランスポート     | MPEG2システム                                                                              |  |  |
| 仕様           | 映像          | MPEG2 (MP@HL)                                                                          |  |  |
|              | 音声          | MPEG2 AAC                                                                              |  |  |
|              | 限定受信システム    | ARIB CASシステム                                                                           |  |  |
|              | 受信周波数帯域     | 93MHz~767MHz                                                                           |  |  |
|              | CATVパススルー対応 | UHF帯、ミッドバンド(MID)帯、スーパーハイバンド(SHB)帯、VHF帯                                                 |  |  |
| 保護ガラス        |             | t=4mm 強化ガラス                                                                            |  |  |
| 本体材質         |             | t=2mm ステンレス                                                                            |  |  |
| 表面仕上         |             | ヘアライン[SBT-20N1WH(壁掛タイプ)/SBT-20N1WH-in(埋込タイプ)]                                          |  |  |
| 操作パネル        |             | 防水シート POWER, TV/AV, SOUND, CH+/-, VOL+/-, リモコン受光部, 電源モニター                              |  |  |
| 重量(本体・壁面ステー) |             | 約20kg                                                                                  |  |  |
| 本体寸法         |             | SBT-20N1W(壁掛タイプ)560(W)×380(H)×75(D)<br>SBT-20N1W-in(埋込タイプ)580(W)×410(H)×92(D)壁面突起25(D) |  |  |

### 本体寸法図

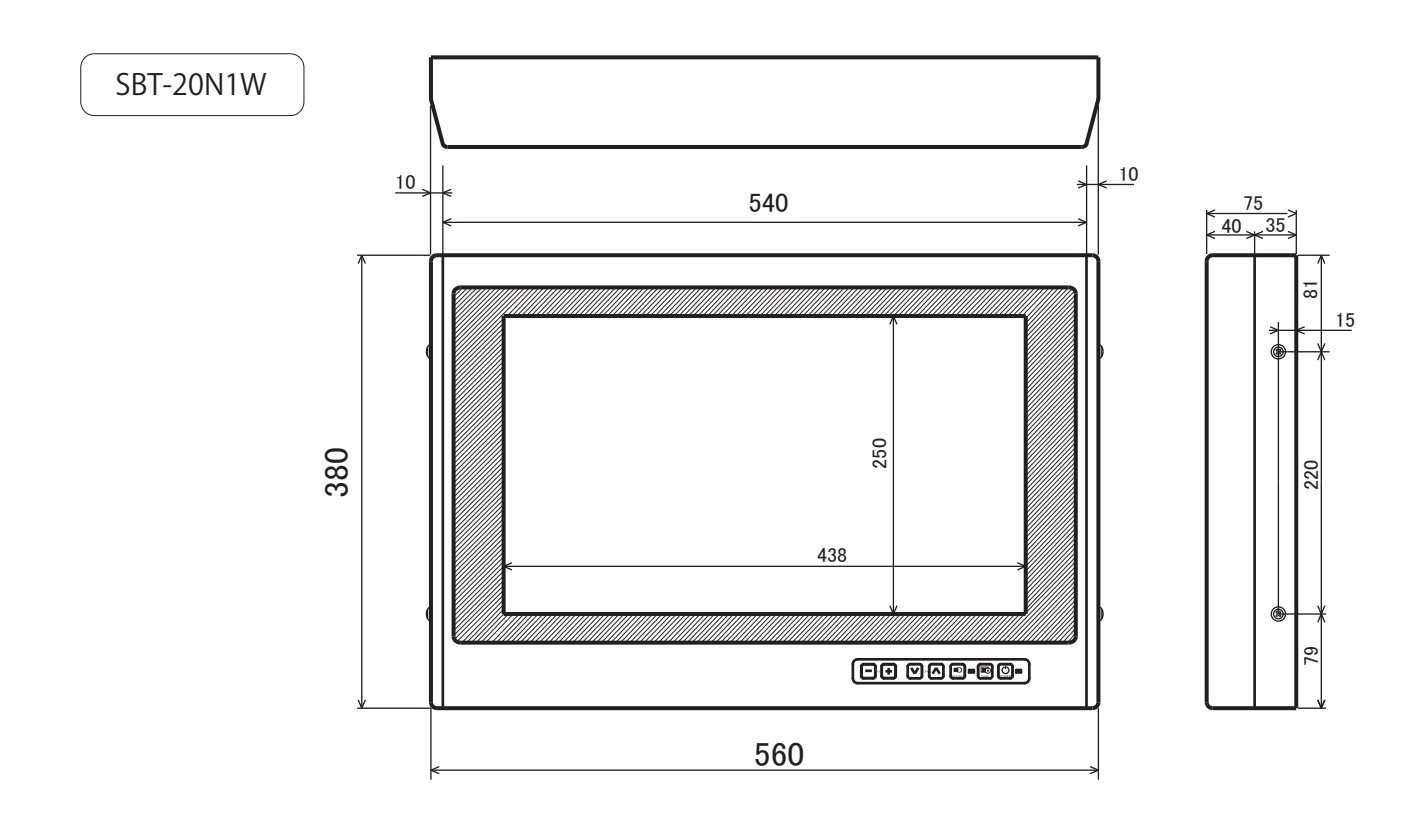

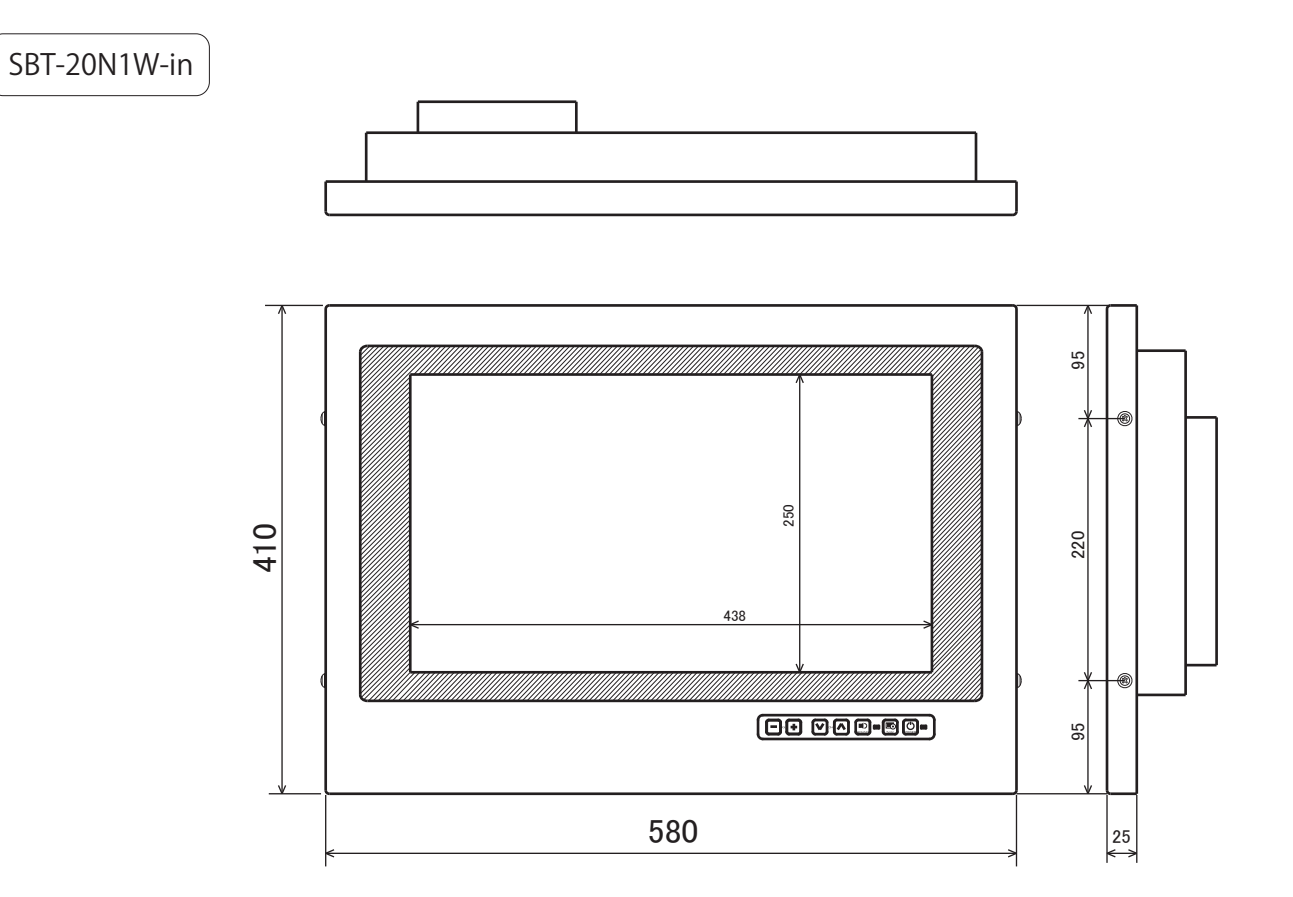

### 改訂履歴

| No    | 変更日付       | 変更内容        | 変更理由                           |
|-------|------------|-------------|--------------------------------|
| 初版    | 2011年4月25日 |             |                                |
| 改正第1版 | 2012年1月11日 | 全般に渡り変更     | 液晶パネル仕様変更により<br>設定用リモコン、設定方法など |
| 改正第2版 | 2013年1月10日 | <br>全般に渡り変更 | 液晶パネル仕様変更により 設定用リモコン、設定方法など    |
|       |            | 壁掛けタイプ寸法変更  | 本体寸法のD 90mmから75mmに変更           |
|       |            |             |                                |
|       |            |             |                                |
|       |            |             |                                |
|       |            |             |                                |
|       |            |             |                                |
|       |            |             |                                |
|       |            |             |                                |
|       |            |             |                                |
|       |            |             |                                |
|       |            |             |                                |
|       |            |             |                                |
|       |            |             |                                |
|       |            |             |                                |
|       |            |             |                                |
|       |            |             |                                |
|       |            |             |                                |
|       |            |             |                                |
|       |            |             |                                |
|       |            |             |                                |
|       |            |             |                                |
|       |            |             |                                |
|       |            |             |                                |
|       |            |             |                                |
|       |            |             |                                |
|       |            |             |                                |
|       |            |             |                                |
|       |            |             |                                |
|       |            |             |                                |
|       |            |             |                                |
|       |            |             |                                |
|       |            |             |                                |
|       |            |             |                                |
|       |            |             |                                |
|       |            |             |                                |
|       |            |             |                                |
|       |            |             |                                |
|       |            |             |                                |
|       |            |             |                                |
|       |            |             |                                |

## Sun-Abe

サンエーブ技研工業株式会社

本 社:〒190-0023東京都立川市柴崎町2-13-22 TEL.042-522-0310(代) FAX.042-523-0538 http://www.sun-abe.co.jp